## MANUAL DEL USUARIO DE VALORACION

Esta herramienta de VALORACION que facilita los procesos de Importación y Exportación pone a disposición la Consulta Electrónica de TODO el universo de DAM numeradas a nivel nacional de todas las agencias de aduanas, esta Consulta permite obtener de manera sencilla y rápida toda la información con que cuenta la herramienta sobre las DAMs.

Con la finalidad de ubicar las Declaraciones Aduaneras de Mercancías (DAM) numeradas a nivel nacional en Sunat/Aduanas, y tener como referencia de Valores (valor Fob, Precio Unitario, etc.), referencia de Productos (descripciones, pais de origen, marcas y modelos), referencia de Partidas Arancelarias, entre otras aplicaciones; se ha creado esta rutina para realizar las CONSULTAS necesarias, para la busqueda de todo el universo de DAMs se tiene las siguientes opciones:

- Por Aduanas
- Por Producto ó Mercancías ó Descripciones
- Por Importador
- Por País de Origen
- Por Sub Partida Nacional (SPN)
- Por Declaración Aduanera de Mercancía (DAM)
- Por Marca del Producto
- Por Modelo del Producto
- Por Marca + Modelo
- Por Descripciones + Marca + Modelo
- Por Frase

Para iniciar el uso de esta herramienta estando en la pantalla principal del sistema presione el botón VALORACIONES para abrir la ventana (veamos)

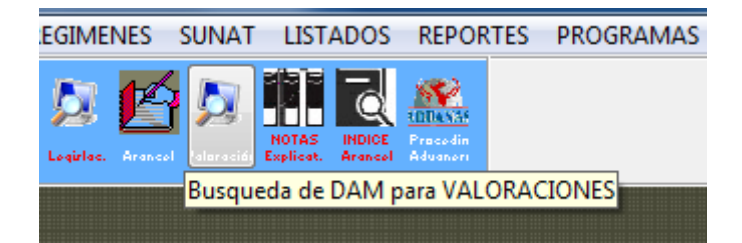

| 🕵 Tabla de la Base de Datos de Aduanas para Valoración d  | e Mercancias (DAM)  | [Presione Doble Clic] |  |
|-----------------------------------------------------------|---------------------|-----------------------|--|
| A ÑO: 2011                                                |                     |                       |  |
| Tabla Aduanas 2011 (Enero a Marzo)                        | 1'637,578 Registros |                       |  |
| Tabla Aduanas 2011 (Abril a Junio)                        | 1'845,863 Registros |                       |  |
| Tabla Aduanas 2011 (Julio a Setiembre)                    | 1'955,442 Registros |                       |  |
| Tabla Aduanas 2011 (Octubre a Diciembre)                  | 1'982,260 Registros |                       |  |
| AŇO: 2012                                                 |                     |                       |  |
| Tabla Aduanas 2012 (Enero a Marzo)                        | 2'229,546 Registros |                       |  |
| Tabla Aduanas 2012 (Abril a Junio)                        | 2'248,926 Registros |                       |  |
| Tabla Aduanas 2012 (Julio a Setiembre)                    | 2'242,825 Registros |                       |  |
| Tabla Aduanas 2012 (Octubre a Diciembre)                  | 2'171,694 Registros |                       |  |
| AÃO: 2013                                                 |                     |                       |  |
| Tabla Aduanas 2013 (Enero a Marzo)                        | 2'270,224 Registros |                       |  |
| Tabla Aduanas 2013 (Abril a Junio)                        | 1'313,176 Registros |                       |  |
| Tabla Aduanas 2013 (Julio a Setiembre)                    | 2'201,471 Registros | 1                     |  |
| Tabla Aduanas 2013 (Octubre a Diciembre)                  | 2'269,291 Registros |                       |  |
| A ÑO: 2014                                                |                     |                       |  |
| Tabla Aduanas 2014 (Enero a Marzo)                        | 831,973 REGISTROS   |                       |  |
| Presione doble cli<br>para ingresar a la ta<br>de aduanas | ick<br>bla          | Manual                |  |

## SI TIENE BASE DATOS ADUANAS - OK

|                                                                                                    | Nacional - PAN                                        | TET (ENERO a IVIa  | 120-2014)                                                      |                                         |                  |                                         |               |           |                                                                            |
|----------------------------------------------------------------------------------------------------|-------------------------------------------------------|--------------------|----------------------------------------------------------------|-----------------------------------------|------------------|-----------------------------------------|---------------|-----------|----------------------------------------------------------------------------|
| Total Registros                                                                                                    | :                                                     | '8:                | 26,880                                                         | Bas                                     | e Dato           | S ADUANAS -                             |               |           | 2/18                                                                       |
| D.U.A. Serie Adua PRODUCTO                                                                                                    | MARCA                                                 | MODELO             | S.P.N.                                                         | Und Est                                 | aPais            | IMPORTADOR                              | Agen          | Fch.DU/   | Inco 🔺                                                                     |
| 000477 7 118 "T" CIELO FALSO, GLOBAL, STM-286                                                                                                    | GLOBAL                                                | STM-286            | 7604292000                                                     | U 10                                    | CN               | VIDRIERIA 28 D                          | 2512          | 2014010   | 2 FOE                                                                      |
| 003660 8 118 "T" CIELO FALSO, GLOBAL, STM-286                                                                                                    | GLOBAL                                                | STM-286            | 7604292000                                                     | U 10                                    | CN               | VIDRIERIA 28 D                          | 2512          | 2014010   | 4 FOB                                                                      |
| 000477 7 118 "T" CIELO FALSO, GLOBAL, STM-286                                                                                                    | GLOBAL                                                | STM-286            | 7604292000                                                     | U 10                                    | CN               | VIDRIERIA 28 D                          | 2512          | 2014010   | 2 FOB                                                                      |
| 003660 8 118 "T" CIELO FALSO, GLOBAL, STM-286                                                                                                    | GLOBAL                                                | STM-286            | 7604292000                                                     | U 10                                    | CN               | VIDRIERIA 28 D                          | 2512          | 2014010   | 4 FOB                                                                      |
| 009164 8 118 "T" CIELO FALSO, GLOBAL, STM-286                                                                                                    | GLOBAL                                                | STM-286            | 7604292000                                                     | U 10                                    | CN               | VIDRIERIA 28 D                          | 2512          | 2014010   | FOB                                                                        |
| 024342 8 118 "T" CIELO FALSO, GLOBAL, STM-286                                                                                                    | GLOBAL                                                | STM-286            | 7604292000                                                     | U 10                                    | CN               | VIDRIERIA 28 D                          | 2512          | 2014012   | 1 FOB                                                                      |
| 022194 8 118 "T" CIELO FALSO, GLOBAL, STM-286                                                                                                    | GLOBAL                                                | STM-286            | 7604292000                                                     | U 10                                    | CN               | VIDRIERIA 28 D                          | 2512          | 2014012   | FOB                                                                        |
| 028346 16 118 "U" PARA TRANSPORTE, NEVALUZ, S-M                                                                                                    | NEVALUZ                                               | S-M                | 7326909000                                                     | U 10                                    | ES               | NEVALUZ PER                             | U9812         | 2014012   | 3 CIF                                                                      |
| 018311 16 118 "U",S/M,40016                                                                                                    | S/M                                                   | 40016              | 7307290000                                                     | U 10                                    | CN               | D L V ASOCIAD                           | 0424          | 2014011   | CFR -                                                                      |
| · ·                                                                                                    |                                                       |                    |                                                                |                                         |                  |                                         |               | - 0000110 | <u> </u>                                                                   |
| "T" CIELO FALISO GLOBALI STM-286                                                                                                    | 12/10/                                                |                    | aller and                                                      | Pdfd St                                 | reccion          | ar presione doble cild                  | en DUA        | 0 PRODUC  | 0                                                                          |
| "T" CIELO FALSO                                                                                                    |                                                       |                    |                                                                |                                         |                  |                                         |               |           |                                                                            |
| STM-286                                                                                                    |                                                       |                    |                                                                |                                         |                  | and the second                          |               |           |                                                                            |
| USO EN LA CONSTRUCCION                                                                                                    |                                                       |                    |                                                                |                                         |                  | 1000                                    |               |           |                                                                            |
| ALUMINIO                                                                                                    | he DUIA                                               |                    |                                                                |                                         |                  |                                         |               |           |                                                                            |
| Aduana Año Regimen Número SERIE Feo                                                                                                    | TIA DUA                                               |                    |                                                                |                                         |                  |                                         |               |           |                                                                            |
| Aduana Año Regimen Número SERIE Fec<br>D.U.A. 118 14 10 000477 7                                                                                                    | 201401                                                | 02                 | Valor FOE                                                      | USD\$                                   |                  | 34                                      | 9.154         |           | A                                                                          |
| Aduana         Año         Regimen         Número         SERIE         Fei           D.U.A.         118         14         10         000477         7         7           Cliente(RUC)         20100090067         VIDRIERIA 28 DE JULIO S                                                                                                    | 201401                                                | 02                 | Valor FOE<br>Cantidad                                          | BUSD\$                                  | 2                | 34                                      | 9.154         |           |                                                                            |
| Aduana         Año         Regimen         Número         SERIE         Fer           D.U.A.         118         14         10         000477         7           Cliente(RUC)         20100090067         VIDRIERIA 28 DE JULIO S         Partida (spn)         7604292000         Estado         11                                                                                                    | 201401<br>A.C.                                        | 02                 | Valor FOE<br>Cantidad<br>Unidad C                              | 3 USD\$<br>omercia                      | 2                | 34<br>00.000                            | 19.154        |           |                                                                            |
| Aduana         Año         Regimen         Número         SERIE         Fer           D.U.A.         118         14         10         000477         7           Cliente(RUC)         20100090067         VIDRIERIA 28 DE JULIO S         Partida (SPM)         7604292000         Estado         11           Cant Bultos         0.000         Unidad Fisica         K         10         10         10 | 2014010<br>A.C.<br>G                                  | 02                 | Valor FOE<br>Cantidad<br>Unidad C<br>Precio Ur                 | 3 USD\$<br>omercia<br>hitario           | 2                | 34<br>00.000<br>1.74577                 | 19.154        |           | LUA A Sunat<br>S.P.N.<br>(Aduanas)                                         |
| Aduana Año Regimen Numero SERIE Fer<br>DUJA. 118 14 10 000477 7<br>Cliente(RUC) 20100090067 VIDRIERIA 28 DE JULIO S<br>Partida (spn) 7604292000 Unidad Fisica K<br>BUSCAR Selecciona por:<br>O Aduana ⊕ Producto Importador Pais Origen SPN<br>Pais de Origen+Descrip+Marca+Modelo Pais de Origen+Año+De                                                                                                   | 2014011<br>A.C.<br>D<br>G<br>DAM Ma<br>scrip+Marca+Mo | nca Modelo<br>delo | Valor FOE<br>Cantidad<br>Unidad C<br>Precio Ur<br>Marca+Modelo | B USD\$<br>omercia<br>hitario           | 2<br>U<br>p+Marc | 34<br>00.000<br>1.74577<br>a+Modelo Fra | 19.154<br>ase | Reindexad | A<br>DUA A Sunat<br>S.P.N.<br>(Aduanas)<br><u>Arancel</u><br><u>Portal</u> |
| Aduana Año Regimen Numero SERIE Fer<br>DUJA. 118 14 10 000477 7<br>Cilente(RUC) 20100090067 VIDRIERIA 28 DE JULIO S<br>Partida (spn) 7604292000 Estado 11<br>Cant Bultos 0.000 Unidad Fisica K<br>BUSCAR Selecciona por:<br>O Aduana © Producto Importador Pais Origen SPN<br>Pais de Origen+Descrip+Marca+Modelo Pais de Origen+Año-De<br>Buscar por Producto                                             | 2014011<br>A.C.<br>D<br>G<br>DAM Ma<br>scrip+Marca+Mo | rca Modelo<br>delo | Valor FOE<br>Cantidad<br>Unidad C<br>Precio Ur<br>Marca+Modelo | 3 USD\$<br>omercia<br>hitario<br>Descri | p+Marc           | 34<br>00.000<br>1.74577<br>a+Modelo Fra | 19.154<br>ase | Reindexad | A<br>guA A Sunat<br>S.P.N.<br>(Aduanas)<br><u>Arancel</u><br><u>Portal</u> |

### Uso de los Botones

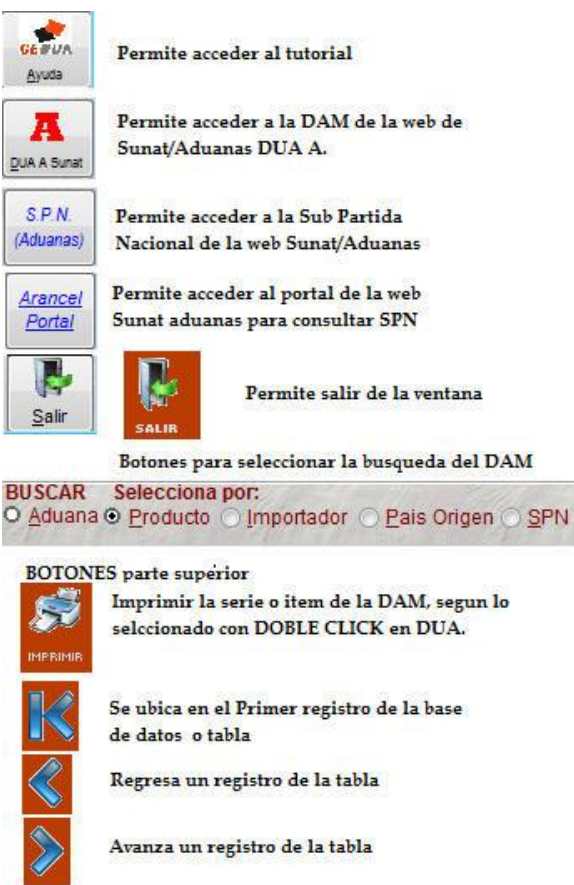

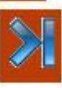

Se ubica en el ultimo registro de la base de datos o tabla

| _       |                             |                |       |                           |                   |                               |                      |                |                                       |                       |                                  |
|---------|-----------------------------|----------------|-------|---------------------------|-------------------|-------------------------------|----------------------|----------------|---------------------------------------|-----------------------|----------------------------------|
|         | D.U.A.                      | Serie          | Adua  | PRODUCT                   | 0                 |                               |                      |                | MARCA                                 | MODELO                | S.P.N.                           |
|         | 203678                      | 26             | 235   | CARGADO                   | RDRA              | GER S/M                       |                      |                | DRAGER                                | S/M                   | 8504409000                       |
|         | 010811                      | 8              | 235   | CARGADO                   | RELE              | CTRICO, V                     | ERIFONE              | E, AU136       | VERIFONE                              | AU1360903N            | 8504409000                       |
|         | 000075                      | 1              | 235   | CARGADO                   | REST              | ATICO, DAT                    | FAKOM, S             | MPS-12         | DATAKOM                               | SMPS-1210             | 8504409000                       |
|         | 000075                      | 1              | 235   | CARGADO                   | REST              | ATICO, DAT                    | FAKOM, S             | MPS-12         | DATAKOM                               | SMPS-1210             | 8504409000                       |
| 1       | 000011                      | 1              | 046   | CARGADO                   | R FRO             | NTAL                          |                      |                | XCMG                                  | LW500F                | 8429510000                       |
|         | 000011                      | 1              | 046   | CARGADO                   | R FRO             | NTAL                          |                      |                | XCMG                                  | LW500F                | 8429510000                       |
|         | 006727                      | 1              | 118   | CARGADO                   | R FRO             | NTAL // FO                    | TON // FL            | .956F-II       | FOTON                                 | FL956F-II             | 8429510000                       |
|         | 000109                      | 3              | 046   | CARGADO                   | R FRO             | NTAL CAT                      | ERPILLA              | R 602 19       | CATERPILLAF                           | 602                   | 8429510000                       |
|         | 017420                      | 1              | 118   | CARGADO                   | R FRO             | NTAL DE E                     | AJO PEF              | RFIL,ATL       | ATLAS COPC                            | EST2D                 | 8429510000                       |
| 1       |                             |                |       |                           |                   |                               |                      |                |                                       |                       |                                  |
| D       | ESCRIPCION                  | DEL PR         | ODUCT | 0:                        | 1-1-1-            |                               | e - mile             | 12112 50       | 111.01                                | 11 10 11              | and the                          |
| C       | CARGADO                     | OR FR          | ONTA  | AL.                       |                   |                               |                      |                |                                       |                       |                                  |
| 1       | VHEEL LC                    | ADEF           | R 201 | 3 / CERTIFIC/             | ADO DE            | CALIDAD N                     | 02131933             | 31             |                                       |                       |                                  |
| F       | PIN: 1500F                  | 0138           | 0072  | / MOTOR: 12               | 212C014           | 153201203                     | CHASSIS              | : 812030       | 019                                   |                       |                                  |
| Ľ,      | JSO:LW50                    | JOF            |       |                           |                   |                               |                      |                |                                       |                       |                                  |
| K       | CCMG A                      | luana          | Ai    | o Regime                  | n                 | Número                        | SERIE                | Fec            | ha DUA                                |                       |                                  |
| NV/     | D.U.A.                      | 46             | 1     | 4                         | 10                | 000011                        | 1                    |                | 2014010                               | 3                     | Valor FOE                        |
|         | Cliente(                    | RUC            | 10    | 061798108                 | 2                 | CHAVEZ /                      |                      | UORG           | FLUIS                                 |                       | Cantidad                         |
|         | Partida (                   | spn)           | 84    | 29510000                  |                   | UNIVEL                        | Estado               | 11             |                                       | CALL CONTRACT         | Unidad C                         |
|         | Cant Bul                    | tos            | -     | 20010000                  | 1 000             |                               | Inidad Fi            | sica II        |                                       | 1111                  | Precio Lin                       |
| 1       | RUSCAR                      | , c            | alac  | ciona nor                 | 1.000             |                               | muauri               | Sica O         |                                       | the second            | T TECIO OT                       |
| March 1 | O <u>A</u> duar<br>O Pais d | na 💿<br>e Orig | Proc  | lucto O Im<br>escrip+Marc | nportad<br>a+Mode | or <u>P</u> ais<br>elo Pais d | Origen<br>de Origen+ | SPN<br>Año+Des | ○ <u>D</u> AM ○ Ma<br>scrip+Marca+Moo | rca () Modelo<br>Ielo | <ul> <li>Marca+Modelo</li> </ul> |
|         | Buscar po                   | r Prod         | ducto |                           | CA                | RGADOR                        | FRON                 | TAL            |                                       |                       |                                  |
|         | 111.5                       |                | 1.574 | 1                         |                   |                               | 1.11                 |                | - Comment                             | 1111                  | 110.0 - 3.11                     |

Veamos otro ejemplo como ubicar por Descripción + Marca + Modelo; se requiere ubicar el producto CARGADOR FRONTAL, de Marca CATERPILLAR y de Modelo 928. Para una exacta busqueda se debe escribir

### CARGADOR FRONCATERPILLAR928

Para el producto como máximo 13 letras o dígitos, Marca y Modelo sin espacios, todo junto.

|                                                                      |                                            |                                                                                                    | e importación Ne                                                                           | imerados                          | en Aduanas a                                      | Nivel N                     | Vacional - PART          | 'E I (Enero a Ma | rzo-2014)                                      |                                  |           |      |             |         |           | ×                                       |
|----------------------------------------------------------------------|--------------------------------------------|----------------------------------------------------------------------------------------------------|--------------------------------------------------------------------------------------------|-----------------------------------|---------------------------------------------------|-----------------------------|--------------------------|------------------|------------------------------------------------|----------------------------------|-----------|------|-------------|---------|-----------|-----------------------------------------|
|                                                                      | 11                                         | 1 section of the section of the sect | 1 2/18                                                                                     | 110                               | Total Regi                                        | stros :                     |                          | '8:              | 26,880                                         | Ba                               | ase C     | )ato | S ADUANAS   | -       |           | 2/2                                     |
| D.U.A.                                                               | Serie                                      | Adua                                                                                                    | PRODUCTO                                                                                   |                                   |                                                   |                             | MARCA                    | MODELO           | S.P.N.                                         | UndE                             | staF      | ais  | IMPORTADO   | R Agei  | n Fch.DU  | A Inco 🔺                                |
| 029958                                                               | 1                                          | 118                                                                                                    | CARGADOR FRO                                                                               | ONTAL D                           | E RUEDAS, C                                       | ATER                        | CATERPILLAR              | 930K             | 8429510000                                     | U 1                              | 0 E       | BR   | UNIMAQ S.A. | 022     | 1 2014012 | 4 DAT                                   |
| 027188                                                               | 1                                          | 118                                                                                                    | CARGADOR FRO                                                                               | ONTAL, C                          | ATERPILLAR                                        | , 930K                      | CATERPILLAR              | 930K             | 8429510000                                     | U 1                              | 0 E       | BR   | UNIMAQ S.A. | 766     | 1 2014012 | 3 DAT                                   |
| 015854                                                               | 1                                          | 118                                                                                                    | CARGADOR FRO                                                                               | ONTAL,C                           | ATERPILLAR,                                       | 938G,                       | CATERPILLAR              | 938G             | 8429510000                                     | U 2                              | 4 L       | JS   | CENTENO C   | CO 407  | 4 2014011 | 4 FOE                                   |
| 021829                                                               | 1                                          | 118                                                                                                    | CARGADOR FRO                                                                               | ONTAL D                           | E RUEDAS, C                                       | ATER                        | CATERPILLAR              | 938H             | 8429510000                                     | U 1                              | 0 E       | BR   | FERREYROS   | S S 022 | 1 2014011 | 7 DAT                                   |
| 021740                                                               | 1                                          | 118                                                                                                    | CARGADOR FRO                                                                               | ONTAL, C                          | ATERPILLAR,                                       | , 938K                      | CATERPILLAR              | 938K             | 8429510000                                     | U 1                              | 0 E       | BR   | FERREYROS   | S S 022 | 1 2014011 | 7 DAT                                   |
| 021810                                                               | 1                                          | 118                                                                                                    | CARGADOR FRO                                                                               | ONTAL, C                          | ATERPILLAR,                                       | , 938K                      | CATERPILLAR              | 938K             | 8429510000                                     | U 1                              | 0 E       | BR   | FERREYROS   | S S 022 | 1 2014011 | 7 DAT                                   |
| 021801                                                               | 1                                          | 118                                                                                                    | CARGADOR FRO                                                                               | ONTAL, C                          | ATERPILLAR                                        | , 938K                      | CATERPILLAR              | 938K             | 8429510000                                     | U 1                              | 0 E       | BR   | FERREYROS   | 3 S(022 | 1 2014011 | 7 DAT                                   |
| 021765                                                               | 1                                          | 118                                                                                                    | CARGADOR FRO                                                                               | ONTAL, C                          | ATERPILLAR                                        | , 938K                      | CATERPILLAR              | 938K             | 8429510000                                     | U 1                              | 0 E       | BR   | FERREYROS   | 3 S(022 | 1 2014011 | 7 DAT                                   |
| 009926                                                               | 1                                          | 118                                                                                                    | CARGADOR FRO                                                                               | ONTAL, C                          | ATERPILLAR                                        | , 950 H                     | CATERPILLAR              | 950 H            | 8429510000                                     | U 2                              | 10 E      | BE   | KARLA EQUI  | PM 731  | 4 2014010 | 9 FAS -                                 |
| <u> </u>                                                             |                                            |                                                                                                    | -                                                                                          |                                   |                                                   |                             |                          |                  |                                                | _                                | _         |      |             |         |           |                                         |
| CARGADO<br>SERIAL NI                                                 | RFR                                        | ONTA                                                                                                    | USADO AÑO 19                                                                               | 00                                |                                                   |                             |                          |                  |                                                |                                  |           |      |             |         |           |                                         |
| CATERPIL                                                             | ADO                                        | 4YS<br>ODEL                                                                                                    | 500862 // OROP<br>L: 938G, S/N 4YS0                                                        | 0862                              |                                                   |                             |                          |                  |                                                |                                  |           |      |             |         |           |                                         |
|                                                                      | ADO<br>duana                               | ATS<br>ODEL                                                                                                    | 600862 // OROP<br>L: 938G, S/N 4YS0<br>Regimen<br>4 10                                     | 0862<br>Número<br>015854          | SERIE1                                            | Fech                        | a DUA<br>2014011         | 4                | Valor FO                                       | BUSDS                            | 5         |      | 31          | 000.000 |           | A                                       |
| CATERPIL<br>DESMONT<br>D.U.A. 1                                      | ADO<br>duana<br>18                         | Añ<br>Añ<br>14                                                                                                    | 600862 // OROP<br>L: 938G, S/N 4YS0<br>0 Regimen<br>4 10                                   | 0862<br>Número<br>015854          |                                                   | Fech                        | a DUA<br>2014011         | 4                | Valor FOI<br>Cantidad                          | B USD(                           | \$        | 200  | 31          | 000.000 | 0         | A                                       |
| CATERPIL<br>DESMONT<br>D.U.A. 1<br>Cliente(I<br>Partida (            | ADO<br>duana<br>118<br>RUC)                | Añ<br>14<br>103<br>841                                                                                                    | 500862 // OROP<br>L: 938G, S/N 4YS0<br>0 Regimen<br>4 10<br>311819653<br>29510000          | 0862<br>Número<br>015854<br>CENTE | SERIE<br>1<br>ENO CCOLLC                          | Fech<br>CA RO               | a DUA<br>2014011<br>BERT | 4                | Valor FOI<br>Cantidad<br>Unidad C              | B USD:                           | \$        |      | 31          | 000.000 | ס         | A<br>DUA A Sunat                        |
| CATERPIL<br>DESMONT<br>D.U.A. 1<br>Cliente(I<br>Partida (<br>CantBul | ADO<br>duana<br>118<br>RUC)<br>spn)<br>tos | Añ<br>14<br>103<br>842                                                                                                    | 00862 // OROP<br>L: 938G, S/N 4YS01<br>a Regimen<br>4 10<br>311819653<br>29510000<br>1 000 | 0862<br>Número<br>015854<br>CENTE | SERIE<br>1<br>ENO CCOLLC<br>Estado<br>Unidad Fisi | Fech<br>CA RO<br>24<br>ca U | a DUA<br>2014011<br>BERT | 4                | Valor FOI<br>Cantidad<br>Unidad C<br>Precio Ur | B USD:<br>I<br>comerc<br>nitario | \$<br>ial | U    | 31<br>1.000 | 000.000 | )         | A<br>DUA A Sunat<br>S.P.N.<br>(Adugans) |

## Imprimir las series o Items seleccionados

Para imprimir presione DOBLE CLIC en Numero de DUA ó en PRODUCTO que haya ubicado a todos los registros que requiera imprimir y luego presione el botón IMPRIMIR. Veamos un ejemplo:

Se busca por Marca y Modelo

| D.U.A.                    | Serie | Adua          | PRODUCTO                       |                       |                      | MARCA              | MODELO                  | S.P.N.       |
|---------------------------|-------|---------------|--------------------------------|-----------------------|----------------------|--------------------|-------------------------|--------------|
| 022190                    | 85    | 235           | BLUSA, MADISOI                 | V PAIGE, S/N          |                      |                    |                         | 6106200000   |
| 022190                    | 86    | 235           | BLUSA, MADISOI                 | V PAIGE, S/N          | Se presion           | nó DOBLE CLIC      | en estos tres           | 6106200000   |
| 022190                    | 87    | 235           | BLUSA, MADISOI                 | N PAIGE, S/N          | registros j          | para seleccionar   | la impresión.           | 6106200000   |
| 022190                    | 88    | 235           | BLUSA, MADISOI                 | N PAIGE, S/N          | I III O L            | MADIOON            | THO OM                  | 610620000    |
| 095626                    | 1     | 118           | SUETER, MADIS                  | ON, 156991,           | TIPO DE TE           | LA: MADISON        | 156991                  | 6110301000   |
| 095626                    | 2     | 118           | SUETER, MADIS                  | ON, 156991,           | TIPO DE TE           | LA: MADISON        | 156991                  | 6110301000   |
| 095626                    | 3     | 118           | SUETER, MADIS                  | ON, 156991,           | TIPO DE T            | LA: MADISON        | 156991                  | 611030100    |
| 095626                    | 4     | 118           | SUETER, MADIS                  | ON, 156991.           | TIPO DE TE           | ELA: MADISON       | 156991                  | 6110301000   |
| 095626                    | 5     | 118           | SUETER, MADIS                  | ON. 156991.           | TIPO DE TI           | LA: MADISON        | 156991                  | 611030100    |
| 156996<br>A               | duana | Až            | io Regimen                     | Número                | SERIE                | Fecha DUA          |                         |              |
| D.U.A. 1                  | 18    | 1             | 2 10                           | 095626                | 5                    | 2012               | 0306                    | Valor FOE    |
| Cliente(                  | RUC)  | 20            | 493020618                      | TIENDAS F             | PERUANAS             | SA                 | 1246                    | Cantidad     |
| Partida (                 | spn)  | 61            | 10301000                       | E                     | stado                | 10                 | the state of the second | Onidad C     |
| CantBul                   | tos   | 1             | 41,000                         | U                     | nidad Fisica         | a U                |                         | Precio Ur    |
| BUSCAR<br>O <u>A</u> duar | a O   | eleco<br>Prod | ciona por:<br>lucto 🔿 Importad | lor () <u>P</u> ais ( | Drigen () <u>S</u> l | PN O <u>D</u> AM O | Marca 🔿 Modelo          | Marca+Modelo |
| Buscar po                 | r MA  | RCA+          | MODELO: MA                     | DISONIS               | 6991                 |                    | Carton Carton           |              |

Luego presiona el botón Imprimir y debe mostrar lo siguiente

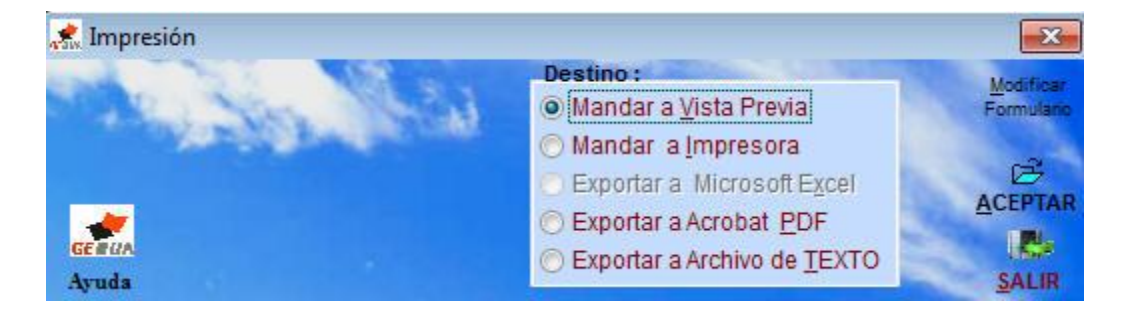

Finalmente imprimirá o mostrará una pre impresión; veamos.

#### DECLARACION ADUANERA DE MERCANCIAS

FECHA :20/07/2012

Pag.: 1 HORA: 13:15:22

| D.A.M.:             |              | Serie:     | Fecha D    | UA      |           | Impor           | tador:   |                                          |             | Cod.Agencia        |
|---------------------|--------------|------------|------------|---------|-----------|-----------------|----------|------------------------------------------|-------------|--------------------|
| 118-12-10-095626    |              | 1          | 20120306   | 2       | 204930206 | 18-TIENDAS PERI | JANAS SA | к. — — — — — — — — — — — — — — — — — — — |             | 1009               |
| 8.P.N.              |              | P.Orig.    | P.Adq.     | P.Emb   | . Estado  | Unid.Fisicas    |          | Incoterm                                 | Via Transp. | Emp.Transp.        |
| 6110301000          |              | CN         | CN         | CN      | 10        | 1230.000        | U        | FOB                                      | 1           | 8264               |
| SUETER, MADISON, 15 | 56991, TIP O | DE TELA:   | TE JIDO DE | PUNTO   |           |                 | N        | ARCA                                     |             | Almacen            |
| GRADO ELABORACIO    | N: TEŇIDO;   | ACABADO:   | CON AP LI  | CACION  | ES: CIERR | ES, CINTAS,     | MADISC   | N                                        |             | 3636               |
| CONSTRUCCION: MAN   | IGA LARGA    | , CUELLO \ | /; MEDIDA  | S/M/L/X | L; USO: P | ARA             |          |                                          |             |                    |
| COMP:100% ACRILICA  | S O MODA     | RILICAS    |            |         |           |                 | 150004   | IODELO                                   |             | Manifiesto         |
| 156992              |              |            |            |         |           |                 | 120331   |                                          |             | 118 - 2012 - 20195 |
| Valor FOB USD\$     | Car          | tidad      | Unid.C     | omercia | 1 PREC    | IO UNITARIO     |          |                                          |             | Pto.Embarque       |
| 5596.500            | 123          | 0.000      | U          |         | 4.        | 55000           |          |                                          |             | CNTAO              |

| D.A.M.:                                  |                             | Serie:                  | Fecha D      | UA          | 204930206           | Impor<br>S18-TIENDAS PERI | tador:      |                 |                         | Cod.Agencia                       |
|------------------------------------------|-----------------------------|-------------------------|--------------|-------------|---------------------|---------------------------|-------------|-----------------|-------------------------|-----------------------------------|
| s.p.N.<br>6110301000                     |                             | P.Orig.<br>CN           | P.Adq.<br>CN | P.Emb<br>CN | <b>Estado</b><br>10 | Unid.Fisicas<br>1230.000  | U           | Incoterm<br>FOB | <b>Via Transp.</b><br>1 | Emp.Transp.<br>8264               |
| SUETER, MADISON, 15<br>GRADO ELABORACIÓN | 6991, TIP O<br>I: TEÑIDO; . | DE TE LA: T<br>ACABADO: | CON AP LI    |             | )<br>IES: CIERI     | RES, CINTAS,              | MADISC      | IARCA<br>DN     |                         | <b>Alma cen</b><br>3636           |
| COMP:100% ACRILICA:<br>156993            | S O MODA                    | CRILICAS                | , MEDIDA     | Jimitar     | (L, 030. F          | ~~~                       | ₩<br>156991 | IODELO          |                         | Manifiest o<br>118 - 2012 - 20195 |
| Valor FOB USD\$<br>5596.500              | <b>Can</b><br>123           | <b>tidad</b><br>0.000   | Unid.Co<br>U | omercia     | al <b>PREC</b>      | 55000                     |             |                 |                         | Pto.Embarque<br>CNTAO             |

| D.A.M.:                      | Serie:       | Fecha D    | UA        | 204030206  | Impor           | tador:   |          |             | Cod.Agencia        |
|------------------------------|--------------|------------|-----------|------------|-----------------|----------|----------|-------------|--------------------|
| 110-12-10-095020             | 3            | 20120300   |           | 204930200  | TO-TIENDAS FERG | MINAS SA | -        |             | 1003               |
| S.P.N.                       | P.Orig.      | P.Adq.     | P.Emb     | . Estado   | Unid.Fisicas    |          | Incoterm | Via Transp. | Emp.Transp.        |
| 6110301000                   | CN           | CN         | CN        | 10         | 1230.000        | U        | FOB      | 1           | 8264               |
| SUETER, MADISON, 156991, TIP | O DE TELA:   | TE JIDO DE | PUNTO     |            |                 | M        | IARCA    |             | Almacen            |
| GRADO ELABORACION: TEÑIDO    | ; AC ABAD O: | CON AP LI  | CACION    | ES: CIERF  | RES, CINTAS,    | MADISC   | N        |             | 3636               |
| CONSTRUCCION: MANGA LARG     | A, CUELLO \  | /; MEDIDA  | : S/M/L/X | (L; USO: P | ARA             |          |          |             | 36.10              |
| COMP:100% ACRILICAS O MOD.   | ACRILICAS    |            |           |            |                 | N        | IODELO   |             | Manifiesto         |
| 156996                       |              |            |           |            |                 | 156991   |          |             | 118 - 2012 - 20195 |
| Valor FOB USD\$ C            | ntidad       | Unid.C     | omercia   | 1 PREC     | IO UNITARIO     |          |          |             | Pto.Embarque       |
| 5596.500 12                  | 30.000       | U          |           | 4.         | 55000           |          |          |             | CNTAO              |

## Ejemplo 1:

Buscar el producto MOTONIVELADORA, MARCA CATERPILLAR

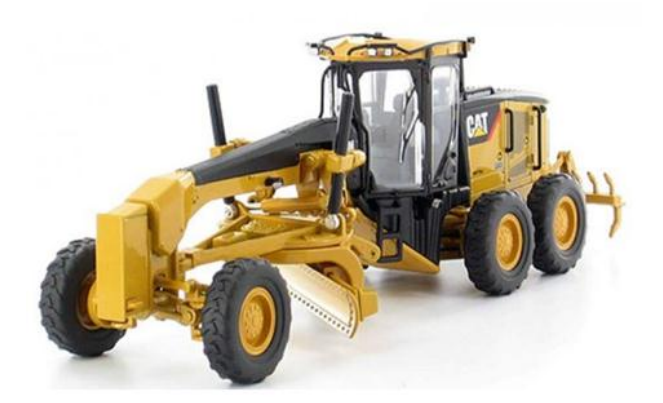

| 煮 Tabla de DU/                                                                       | As de Impo                                        | rtación Nu                                    | merados er                  | Aduanas a N                | livel N | lacional - PART            | FE I (Enero a Ma    | arzo-2014)     |        |         |       |               |        |       |            | ×                 |
|--------------------------------------------------------------------------------------|---------------------------------------------------|-----------------------------------------------|-----------------------------|----------------------------|---------|----------------------------|---------------------|----------------|--------|---------|-------|---------------|--------|-------|------------|-------------------|
| 0/11/1                                                                               |                                                   | Y AC                                          | 101                         | <b>Total Regist</b>        | tros :  |                            | '8                  | 26,880         | 100    | Base    | Date  | S ADUA        | NAS 👻  | 11    |            | 2/10              |
| D.U.A. Serie                                                                         | AduaPROD                                          | UCTO                                          |                             |                            |         | MARCA                      | MODELO              | S.P.N.         | Und    | Esta    | Pais  | IMPORT/       | ADOR   | Agen  | Fch.DUA    | Inco 🔺            |
| 010270 410 1                                                                         | 118 MOTO                                          | GUADAÑA                                       | HONDA UI                    | /K435T                     |         | HONDA                      | UMK435T             | 8433200000     | U      | 10      | TH    | HONDA         | SELVA  | 6437  | 20140109   | 9 CIF             |
| 032952 7 1                                                                           | 118 MOTO                                          | GUADAÑA                                       | MULTIUSC                    | , POWERTE                  | C, M1   | POWERTEC                   | MT-5200-VR          | 8433200000     | U      | 10      | CN    | FULL SE       | RVICIC | 1072  | 20140128   | BCIF              |
| 032952 6 1                                                                           | 118 MOTO                                          | GUADAÑA,                                      | , GARDEN,                   | 77735                      |         | GARDEN                     | 77735               | 8433200000     | U      | 12      | CN    | FULL SE       | RVICIO | 1072  | 20140128   | BCIF              |
| 020884 7 1                                                                           | 118 MOTO                                          | GUADAÑA,                                      | , POULAN P                  | PRO, S/M                   |         | POULAN PRO                 | S/M                 | 8433200000     | U      | 10      | US    | MAESTR        | O PER  | 2224  | 20140117   | 7 FOB             |
| 023730 1 1                                                                           | 118 MOTO                                          | NETA ; KRI                                    | EA; 45870                   | 3                          |         | KREA                       | 458703              | 9503003000     | PZA    | 10      | CN    | CENCO         | SUD RE | 1694  | 20140120   | D FOB             |
| 023730 2 1                                                                           | 118 MOTO                                          | NETA ; KRI                                    | EA; 45870                   | 4                          |         | KREA                       | 458704              | 9503003000     | PZA    | 10      | CN    | CENCO         | SUD RE | 1694  | 20140120   | FOB               |
| 012277 1 1                                                                           | 118 MOTO                                          | NIVELADO                                      | RA                          |                            |         | LIUGONG                    | CLG418II            | 8429200000     | U      | 12      | CN    | STEEL I       | NDUST  | 0177  | 20140113   | 3 FOB             |
| 015828 1 1                                                                           | 118 MOTO                                          | NIVELADO                                      | RA CATER                    | PILLAR 120k                | (       | CATERPILLAR                | 120K                | 8429200000     |        | 10      | CN    | ORVISA        | SOCIE  | 1612  | 20140114   | 4 CIF             |
| 015830 1 1                                                                           | 118 MOTO                                          | NIVELADO                                      | RA CATER                    | PILLAR 120k                | (       | CATERPILLAF                | 120K                | 8429200000     | U      | 10      | CN    | ORVISA        | SOCIE  | 1612  | 20140114   | 4 CIF 👻           |
| 4                                                                                    |                                                   |                                               |                             |                            |         |                            |                     |                |        |         |       |               |        |       |            | •                 |
| MOTONIVELADO<br>UNIDAD. INCLUYI<br>ORDER: CM0242<br>MAQUINARIA PE:<br>248-2018 SALSZ | RA CATERF<br>E ACCESOF<br>59. ENGINE<br>SADA, AÑO | PILLAR 120K<br>NOS<br>POWER: 125<br>DE FABRIC | 5HP<br>ACION: 2013          | * 2050 495 ENG             | D C ALL | CHVE 4000                  |                     |                |        |         |       |               |        |       |            |                   |
| Aduana                                                                               | Año Re                                            | aimen                                         | Número                      | SERIE                      | Fech    | S/N KHX54096,<br>Fecha DUA |                     |                |        |         | 111 2 | - 2/1/2/1/1/1 |        |       |            |                   |
| D.U.A. 118                                                                           | 14                                                | 10                                            | 015828                      | 1                          |         | 2014011                    | 4                   | Valor FO       | BUS    | D\$     |       |               | 16544  | 1.050 |            | A                 |
| Cliente(RUC)                                                                         | 2010391                                           | 3340                                          | ORVISAS                     | SOCIEDAD AI                | NONI    | MA                         |                     | Cantidad       |        |         |       | 1.000         |        |       | Relation 1 | DUA A Sunat       |
| Partida (spn)                                                                        | 8429200                                           | 000                                           |                             | Estado                     | 10      |                            |                     | Unidad C       | ome    | rcial   | U     |               |        |       |            | SPN               |
| Cant.Bultos                                                                          |                                                   | 1.000                                         |                             | <b>Unidad Fisica</b>       | a U     |                            |                     | Precio UI      | nitari | D       | 1     | 65441.05      | 5000   |       |            | (Aduanas)         |
| BUSCAR Se<br>O Aduana O E<br>O Pais de Orige                                         | Producto<br>en+Descrip+                           | or:<br>Importad                               | lor <u>Pais</u><br>elo Pais | Origen OS<br>de Origen+Año | PN (    | DAM Mar<br>crip+Marca+Mod  | ca O Modelo<br>Ielo | O Marca+Modelo | 0      | lescrip | Marca | a+Modelo      | ) Fra  | se    | Reindexad  | Arancel<br>Portal |
| Buscar por Produ                                                                     | ucto                                              | MO                                            | TONIVE                      | LADORA                     | -       |                            |                     |                |        |         |       |               |        |       |            |                   |

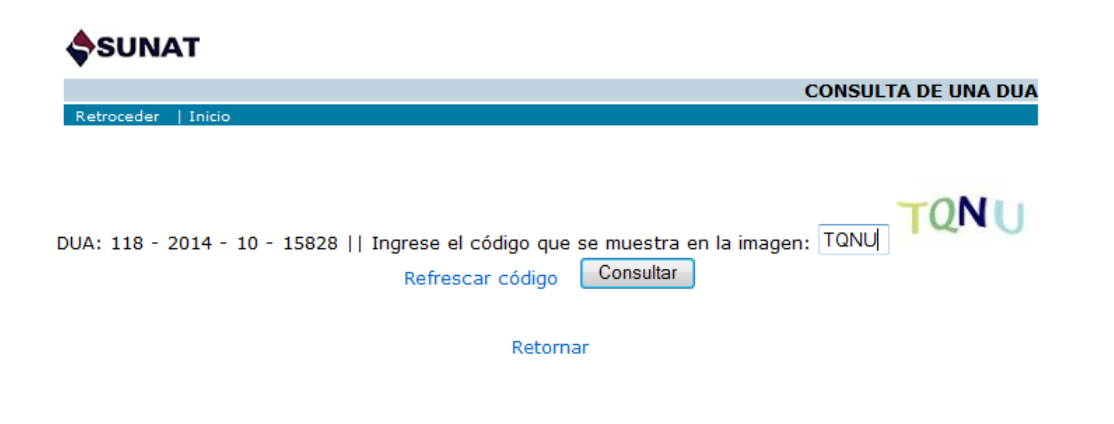

| 2 | 🧉 Consulta DUA - Windows | Internet Ex  | plorer   |                |                                    | -                     | _        |             |                    | x          |
|---|--------------------------|--------------|----------|----------------|------------------------------------|-----------------------|----------|-------------|--------------------|------------|
| ( | 🔆 🕞 🗢 🔷 http://ww        | /w.aduanet.  | gob.pe/  | /servlet/SgCDl | JI2 🔻 🔀                            | 😽 🗙 🕨 Bing            |          |             |                    | + ۹        |
| Γ | 🚖 Favoritos 🛛 🚔 🕨 Siti   | ios sugerido | os 🔻 🉋   | Galería de W   | /eb Slice 🔻                        |                       |          |             |                    |            |
|   | 🚸 Consulta DUA           |              |          |                | 👌 • 🔊 •                            | 🖃 🖶 🔻 Página 🕶        | Segu     | iridad 👻 He | erramientas 🔻 (    | <b>∂</b> • |
|   | 10 - Importació          | n Defin      | itiva    |                |                                    |                       | IMPR     | MIR         |                    |            |
|   | Aduana<br>MARITIMA DEL   | Código       | DF       | CLARACI        | ON UNICA DE                        | ADUANAS (A)           | 2        | REGISTR     | O DE ADUANA        |            |
|   | CALLAO                   |              |          | 20             | n.                                 |                       |          |             |                    |            |
|   | Nº Orden                 | Destinació   | ón       | Modalidad      | Tipo Despacho                      | Nº DUA Prov.          | N        | Declaració  | n: 015828          | =          |
|   | 000010                   | 10           |          | 1              | NORMAL                             |                       | Fe       | cha Numera  | ación:14/01/20     | 14         |
|   |                          |              |          |                |                                    |                       | Su       | jeto a: NAF | ALIAN              |            |
|   |                          | 1.1 Impo     | rtador/I | Exportador     |                                    |                       | G.<br>D. | ARANTIZA    | ADO ART. 16        | 0          |
|   | 1 IDENTIFICACION         | ORVISA       | SOCIE    | DAD ANONI      | MA                                 |                       |          |             |                    |            |
|   |                          |              |          |                |                                    |                       |          |             | 1                  |            |
|   | 1.2 Código y Documento   | de Identif   | icación  |                | 1.3 Dirección de In                | nportador/Exportador  |          |             | 1.4<br>Cod.Ubi.Geo |            |
|   | 4 - 20103913340          | <u>_</u>     |          |                | AV. A.QUIñONEZ ,<br>BAUTISTA,MAINA | SAN JUAN<br>AS,LORETO |          |             |                    |            |

| 7        | DECLARACIO                      | ON DE         | 7.1<br>Ser | . №<br>rie/T | otal                       | 7.2 It                   | em:         | s Ejemplar            | в         | 7.<br>Di<br>Pr | 3 Número<br>eclaración<br>ecedente | Serie         |                       | 7.4 № Certifi<br>Reposición It |                 | ado<br>m                                  | 7.5<br>Cod.A       | pl.Ultr.         |
|----------|---------------------------------|---------------|------------|--------------|----------------------------|--------------------------|-------------|-----------------------|-----------|----------------|------------------------------------|---------------|-----------------------|--------------------------------|-----------------|-------------------------------------------|--------------------|------------------|
|          | MERCAICIA                       | 5             | 1          |              |                            |                          |             |                       |           |                | -                                  |               |                       |                                |                 |                                           |                    |                  |
| 7.<br>Er | 6 Puerto de<br>nbarque Código   | ,             | 7.7        | Feo          | :ha Emb.                   | 7.8 (<br>Tran            | Doci<br>spo | umento<br>rte Detalle | 7.<br>O   | 9 Nº<br>rigen  | Certificado<br>Fecha               |               | 7.1<br>Uni<br>Cor     | 0 Cant.<br>dad<br>nercial      |                 | 7.11 Infor.<br>Verificación<br>Cod.Exoner |                    | /<br>ación       |
| C        | NSHA                            |               | 24/        | /11/:        | 2013                       | CINS                     | SH1         | 31122                 |           |                |                                    |               | 1                     |                                |                 | 1                                         |                    |                  |
| 7.<br>Bu | 12 Cantidad<br>Iltos            | 7.13. 0       | lase       | 2            | 7.14 Peso<br>Kilos         | Neto                     | 7.:<br>Kil  | 15 Peso Bru<br>os     | ito       | 7.1<br>Físi    | 6 Cantidad<br>ca                   | Unida<br>Unid | d<br>ad               | 7.17 Cantida<br>Equiv./Prod.   | ad I<br>U       | Unida<br>nidad                            | d                  | 7.18 Item<br>CIP |
| 1.       | 0                               | BUL           |            |              | 14,810.00                  | 00 14,810.00             |             |                       | 1 -       | 1 - U          |                                    |               |                       |                                |                 |                                           |                    |                  |
| 7.<br>Na | 19 Subpartida<br>acional DV     | 7.20<br>Tipo  |            | 7.2<br>Nali  | 1 Subpartid<br>adisa/Nabai | ida 7.22 TM<br>andina DV |             | 7.2<br>TP             | 23<br>I   | 7.24<br>TPN    | 7.25<br>Lib.                       | Cod.          | . 7.26 País<br>Origen |                                | 7.27 F<br>Adq/D | País<br>)est.                             | 7.28<br>Reg. Apli. |                  |
| 84<br>N  | 429200000<br>IVELADORAS.        |               |            | 0 /3         | 842311010                  | 00                       |             |                       | 0         |                | 0                                  | 4438          |                       | CN                             |                 | СН                                        |                    |                  |
| 7.<br>Tr | 29 FOB Moneda<br>ansacción Códi | a<br>go       |            | 7            | .30 FOB US                 | \$                       | 7.3         | 31 Flete US:          | \$ 7<br>l | 7.32<br>JS\$   | Seguro                             | 7.33<br>US\$  | Ajus                  | te Valor                       | 7.              | .34 Va                                    | lor Ad             | luana US\$       |
| 10       | 55441.05 - USD                  |               |            | 1            | 65441.05                   |                          | 75          | 52.09                 | ]         | 140.8          | 2                                  |               |                       |                                | 17              | 73133                                     | .96                |                  |
|          |                                 | 1. MC         | DTO        | NIV          | ELADORA                    | CATE                     | RP          | ILLAR 120             | K         |                |                                    |               |                       |                                |                 |                                           |                    |                  |
|          |                                 | 2. UN         | IDA        | D, I         | NCLUYE AC                  | CESC                     | DRI         | os                    |           |                |                                    |               |                       |                                |                 |                                           |                    |                  |
| 7.<br>M  | 35 Descripción<br>ercancías     | з. <b>О</b> В | DEF        | <b>R: C</b>  | MO24259, I                 | ENGI                     | NE P        | POWER: 12             | 5HI       | 2              |                                    |               |                       |                                |                 |                                           |                    |                  |
|          |                                 | 4. MA         | QU         | INA          | RIA PESAD                  | A, AÑ                    | io I        | DE FABRIC             | ACI       | ON:            | 2013                               |               |                       |                                |                 |                                           |                    |                  |
|          |                                 | 5. 348        | 8-30       | 18 5         | S/N SZN017                 | 53 PI                    | N: *        | CAT0120k              | PS        | ZNO            | 753* 3950                          | 485 EN        | G S                   | N KHX5409                      | 6,              |                                           |                    |                  |

### Revisando Valoración

|        | Aduana | Año | Regimen | Número | SERIE | Fecha DUA |
|--------|--------|-----|---------|--------|-------|-----------|
| D.U.A. | 118    | 14  | 10      | 015828 | 1     | 20140114  |

| Valor FOB USD\$  | 165441.050   |
|------------------|--------------|
| Cantidad         | 1.000        |
| Unidad Comercial | U            |
| Precio Unitario  | 165441.05000 |

#### DECLARACION ADUANERA DE MERCANCIAS

#### Pag.: 1 HORA: 23:04:44

#### FE CHA :02/03/2014

| D.A.M.:<br>118-14-10-015828                                    |                        | Serie:<br>1          | Fecha D<br>20140114 | UA<br>:     | <b>tador:</b><br>DAD ANO     | NIMA    | Cod.Agencia<br>1612 |                 |  |                                      |
|----------------------------------------------------------------|------------------------|----------------------|---------------------|-------------|------------------------------|---------|---------------------|-----------------|--|--------------------------------------|
| 8.P.N.<br>8429200000                                           |                        | <b>P.Orig.</b><br>CN | <b>P.Adq.</b><br>CH | P.Emb<br>CN | Unid.Fisicas<br>1.000        | U       | Emp.Transp.<br>3406 |                 |  |                                      |
| MOTONIVELADORA CA<br>ORDE R: CM024259, EN<br>MAQUINARIA RESADA | ANO DE E               | R 120K<br>(ER: 125HP | N- 2013             |             |                              |         | M<br>CATER          | IARCA<br>PILLAR |  | <b>Alma cen</b><br>3985              |
| UNIDAD, INCLUYE ACC<br>348-3018 S/N SZN0175                    | ESORIOS<br>3 PIN: *CAT | 0120KPSZ             | N01753* 39          | 50485 E     | NG S/N KH                    | X54096, | M<br>120K           | IODELO          |  | <b>Manifiesto</b><br>118 - 2014 - 11 |
| Valor FOB USD\$<br>165441.050                                  | <b>tidad</b><br>000    |                      |                     |             | <b>Pto.Embarque</b><br>CNSHA |         |                     |                 |  |                                      |

#### Conclusión:

## La **MOTONIVELADORA** ha sido numerado con DAM 118-2014-10-015828 SERIE 1, PRECIO UNITARIO **USD\$.165,441.05**

Su precio no ha sido valorado porque en la DAM registrado en aduanas esta con el mismo precio.

#### <u>Ejemplo 2:</u>

Buscar el producto productos que importa los SRS. SAGA, producto VESTIDO

| 煮 Tabla                             | de DU                              | As de Ir            | nportación N                               | umerados                  | en Aduanas a                 | Nivel N                 | Nacional - P             | PARTE I          | (Enero a M       | arzo-2014)     |        |         |       |          |         |        |                                                                                                    | -               | х                |
|-------------------------------------|------------------------------------|---------------------|--------------------------------------------|---------------------------|------------------------------|-------------------------|--------------------------|------------------|------------------|----------------|--------|---------|-------|----------|---------|--------|----------------------------------------------------------------------------------------------------|-----------------|------------------|
| 2 AC                                | 11                                 | 1.11                | - 24/2                                     | 10                        | Total Regi                   | stros :                 |                          |                  | '8               | 326,880        |        | Base    | Date  | S ADU    | JANAS 👻 |        | Contra de la contra de la contr | - 77            |                  |
| D.U.A.                              | Serie/                             | duaPR               | ODUCTO                                     |                           |                              |                         | MARCA                    |                  | MODELO           | S.P.N.         | Und    | Esta    | Pais  | IMPOR    | TADOR   | Agen   | Fch.DU                                                                                                    | A Inco          |                  |
| 011784                              | 116:1                              | 118 BL              | USA MANGO                                  | AUTUM                     |                              |                         | MANGO                    | AL               | JTUM             | 6206400000     | U      | 10      | TR    | SAGAT    | ALABEL  | 0659   | 201401                                                                                                    | 10 EXV          | Í.               |
| 011784                              | 116                                | 118 BL              | USA MANGO                                  | AMBERES                   | ;                            |                         | MANGO                    | A                | IBERES           | 6206400000     | U      | 10      | TR    | SAGA I   | FALABEL | 1 )659 | 201401                                                                                                    | 10 EXV          | i                |
| 011784                              | 11784 116 118 BLUSA MANGO AMBERES  |                     |                                            |                           |                              |                         |                          | A                | IBERES           | 6206400000     | U      | 10      | TR    | SAGA I   | FALABEL | 1 )659 | 201401                                                                                                    | 10 EXV          | i                |
| 011784                              | 011784 116 118 BLUSA MANGO AMBERES |                     |                                            |                           |                              |                         |                          | A                | IBERES           | 6206400000     | U      | 10      | TR    | SAGA I   | FALABEL | 1)659  | 201401                                                                                                    | 10 EXV          | ١                |
| 011784                              | 011784 116 118 BLUSA MANGO AMBERES |                     |                                            |                           |                              |                         |                          | AI               | IBERES           | 6206400000     | U      | 10      | TR    | SAGA I   | FALABEL | 1 )659 | 201401                                                                                                    | 10 EXV          | ١                |
| 011784                              | 131(*                              | 18 VE               | STIDO MANO                                 | GO DORIS                  |                              |                         | MANGO                    | D                | ORIS             | 6104430000     | U      | 10      | VN    | SAGA I   | FALABEL | 1 )659 | 201401                                                                                                    | 10 EXV          |                  |
| 011784                              | 131                                | 118 FA              | LDA MANGO                                  | BRONX                     |                              |                         | MANGO                    | B                | RONX             | 6104530000     | U      | 10      | VN    | SAGA I   | FALABEL | 1)659  | 201401                                                                                                    | 10 EXV          | <u> </u>         |
| 011784                              | 131:                               | 118 FA              | LDA MANGO                                  | BRONX                     |                              |                         | MANGO                    | B                | RONX             | 6104530000     | U      | 10      | VN    | SAGA I   | FALABEL | 1 )659 | 201401                                                                                                    | 10 EXV          | 1                |
| 011784                              | 131:                               | 118 FA              | LDA MANGO                                  | BRONX                     |                              |                         | MANGO                    | B                | RONX             | 6104530000     | U      | 10      | VN    | SAGA I   | FALABEL | 0659   | 201401                                                                                                    | 10 EXV          | •                |
| 4                                   |                                    |                     |                                            |                           |                              |                         |                          |                  |                  |                |        |         |       |          |         |        |                                                                                                    | Þ               |                  |
| 23. USO: 0<br>CONSTRU<br>TIPO DE TI | COMER<br>CCIÓN<br>ELA: TI          | CIAL - F<br>:EN V,C | PARA DAMA<br>CORTA, PARCIA<br>E PUNTO, COM | L CON CIER<br>POSICIÓN: 5 | RE,POR DEBAJ<br>2% POLIÉSTEF | IO DE LA                | A MITAD DEL<br>ALGODON , | L MUSL<br>18% L/ | O,CEÑIDA<br>ANA, |                |        |         |       |          |         |        |                                                                                                    |                 |                  |
| D.U.A.                              | duana<br>118                       | Ano<br>14           | Regimen                                    | 011784                    | 1310                         | Fech                    | a DUA<br>2014            | 0110             |                  | Valor FO       | BUS    | DS      | -     |          | 17      | 8 333  |                                                                                                    | А               | 2                |
| Cliente                             | RUC)                               | 20100               | 128056                                     | SAGAE                     | ALABELLAS                    | Α                       |                          |                  |                  | Cantidad       | 1      |         |       | 7 000    |         | 0.000  |                                                                                                    | DUA A S         | unat             |
| Partida (                           | (spn)                              | 61044               | 130000                                     | onorti                    | Estado                       | 10                      |                          |                  |                  | Unidad C       | ome    | ercial  | U     |          |         |        |                                                                                                    |                 |                  |
| CantBul                             | Itos                               |                     | 0.000                                      |                           | Unidad Fisi                  | ca U                    |                          |                  |                  | Precio U       | nitari | 0       | 2     | 25.4     | 47614   |        |                                                                                                    | S.P.I<br>(Aduan | I.<br>(25)       |
| BUSCAR<br>O Aduar<br>O Pais d       | R Se<br>na O <u>F</u><br>le Orige  | Product<br>en+Desc  | na nor<br>to O Importa<br>rip+marca+mu     | ador O Pa                 | is Origen )<br>s de Origen+A | <u>S</u> PN (<br>ño+Des | DAM O                    | Marca<br>Modelo  | O Modelo         | O Marca+Modele | 00     | Descrip | +Marc | a+Modelo | O Fra   | ase    | <u>R</u> eindexad                                                                                                    | Arano<br>Porte  | <u>201</u><br>81 |
| Buscar po                           | or Impo                            | rtador:             | S                                          | AGA FA                    | LABELLA                      |                         |                          |                  |                  |                |        |         |       |          |         |        | GERDA                                                                                                    | Sali            |                  |

## Ejemplo 3:

Buscar por la aduana POSTAL, su código es 244

|                                                                                                    | 9/1- 25                                                                                     | 18 111                                                                                               | Total Registros                                                                                               |                                                                                          | '8                             | 26,880                                                         | Ba                            | se Dat | OS ADUANAS -                             | 11            |           | 2%                                         |
|----------------------------------------------------------------------------------------------------|---------------------------------------------------------------------------------------------|----------------------------------------------------------------------------------------------------|----------------------------------------------------------------------------------------------------|------------------------------------------------------------------------------------------|--------------------------------|----------------------------------------------------------------|-------------------------------|--------|------------------------------------------|---------------|-----------|--------------------------------------------|
| D.U.A. Serie                                                                                                    | AduaPRODUC                                                                                  | то                                                                                                   |                                                                                                    | MARCA                                                                                    | MODELO                         | S.P.N.                                                         | UndEs                         | staPai | IMPORTADOR                               | Agen          | Fch.DUA   | Inco                                       |
| 013216 4                                                                                                    | 235 VALVULA                                                                                 | PASO RECTA,                                                                                          | DANFOSS, SVA -S                                                                                               | 8 DANFOSS                                                                                | SVA -S 80 A                    | 8481909000                                                     | U 1(                          | ) CN   | FRIOPACKING                              | 2585          | 2014012   | B CPT                                      |
| 013216 3                                                                                                    | 235 VALVULA                                                                                 | PASO RECTA,                                                                                          | DANFOSS, SVA -S                                                                                               | 1 DANFOSS                                                                                | SVA -S 150 A                   | 8481909000                                                     | U 1(                          | ) CN   | FRIOPACKING                              | 2585          | 2014012   | B CPT                                      |
| 13216 2                                                                                                    | 235 VALVULA                                                                                 | A PASO RECTA,                                                                                        | DANFOSS, SVA -S                                                                                               | 1 DANFOSS                                                                                | SVA -S 100 A                   | 8481909000                                                     | U 10                          | ) CN   | FRIOPACKING                              | \$2585        | 2014012   | B CPT                                      |
| 13216 1                                                                                                    | 235 VALVULA                                                                                 | PASO RECTA,                                                                                          | DANFOSS, SVA -S :                                                                                             | 2DANFOSS                                                                                 | SVA -S 200 A                   | 8481909000                                                     | U 1(                          | ) CN   | FRIOPACKING                              | \$2585        | 2014012   | B CPT                                      |
| 00643 5                                                                                                    | 244 PLACA D                                                                                 | E COLOSTOMIA                                                                                         | FLEXIBLE, HOLLIS                                                                                              | SHOLLISTER                                                                               | ΓG/M                           | 9018909000                                                     | U 1(                          | ) US   | FRALULACASIT                             | 7396          | 2013123   | 1 FOE                                      |
| 0643 1                                                                                                    | 244 PLACA D                                                                                 | E COLOSTOMIA                                                                                         | NUEVA, HOLLISTE                                                                                               | EHOLLISTER                                                                               | <mark>≂</mark> /M              | 9018909000                                                     | U 1(                          | ) US   | FRALULACASIT                             | 7396          | 2013123   | 1 FOB                                      |
| 0643 2                                                                                                    | 244 PLACA D                                                                                 | E COLOSTOMIA                                                                                         | CONVEXA, HOLLI                                                                                                | SHOLLISTER                                                                               | ≓ /M                           | 9018909000                                                     | U 1(                          | ) US   | FRALULACASIT                             | 7396          | 2013123   | 1 FOB                                      |
| 00643 3                                                                                                    | 244 PLACA D                                                                                 | E COLOSTOMIA                                                                                         | CONVEXA, HOLLI                                                                                                | SHOLLISTER                                                                               | <mark>≂</mark> /M              | 9018909000                                                     | U 1(                          | ) US   | FRALULACASIT                             | 7396          | 2013123   | 1 FOE                                      |
| 0643 4                                                                                                    | 244 PLACA D                                                                                 | E COLOSTOMIA                                                                                         | CONVEXA, HOLLI                                                                                                | SHOLLISTER                                                                               | J/M                            | 9018909000                                                     | U 1(                          | ) US   | FRALULACASIT                             | 7396          | 2013123   | 1 FOE                                      |
|                                                                                                    |                                                                                             |                                                                                                    |                                                                                                    |                                                                                          | 1                              |                                                                |                               |        |                                          |               |           |                                            |
| ACA DE COL                                                                                                    | OSTOMIA FLEXI                                                                               | BLE CONVEXA NU                                                                                       | IEVA IMAGEN 25MM A                                                                                            | ARO 44M                                                                                  |                                |                                                                |                               |        | _                                        |               |           |                                            |
| ACA DE COL<br>ARCA: HOLLIS<br>Aduana<br>ULA 244                                                                                                    | OSTOMIA FLEXI<br>STER<br>Año Regin                                                          | BLE CONVEXA NU                                                                                       | IEVA IMAGEN 25MM A                                                                                            | ARO 44M<br>Icha DUA 2013123                                                              | 8                              | Valor FO                                                       | 3 USD\$                       |        | 14                                       | 19.400        |           | А                                          |
| ACA DE COL<br>RCA: HOLLIS<br>U.A. 244                                                                                                    | OSTOMIA FLEXI<br>STER<br>Año Regin<br>13                                                    | BLE CONVEXA NU<br>ten Número<br>10 000643                                                            | SERIE Fe                                                                                                    | ARO 44M<br>Icha DUA<br>2013123                                                           | 31                             | Valor FOE<br>Cantidad                                          | B USD\$                       |        | 14                                       | 19.400        |           | A                                          |
| ACA DE COL<br>RCA: HOLLIS<br>U.A. 244<br>liente(RUC)<br>artida (spn)                                                                                      | OSTOMIA FLEXI<br>STER<br>13<br>205144975-<br>9018909000                                     | BLE CONVEXA NU<br>ten Número<br>10 000643<br>41 FRALU                                                | EVA MAGEN 25MM A<br>SERIE Fe<br>3 5<br>JLACASITADELOSI                                                        | ARO 44M<br>cha DUA<br>2013123<br>MATERIALESEIF                                           | 11<br>11                       | Valor FOE<br>Cantidad<br>Unidad C                              | 3 USD\$                       | al U   | 14                                       | 19.400        |           |                                            |
| ACA DE COL<br>ACA DE COL<br>ARCA: HOLLIS<br>U.A. 244<br>liente(RUC)<br>artida (spn)<br>ant Bultos                                                         | OSTOMIA FLEXI<br>STER<br>13<br>205144975<br>9018909000                                      | BLE CONVEXA NU<br>10 000643<br>41 FRALL<br>0 0000                                                    | SERIE<br>SERIE<br>5<br>JLACASITADELOSI<br>Estado<br>Linidad Eisica                                            | ARO 44M<br>2013123<br>MATERIALESEIR                                                      | 31<br>8L                       | Valor FOR<br>Cantidad<br>Unidad C                              | 3 USD\$                       | al U   | 14                                       | 19.400        |           | A<br>DUA A SU<br>S.P.A                     |
| ACA DE COL<br>ARCA: HOLLIS<br>Aduana<br>LU.A. 244<br>Jiente(RUC)<br>artida (spn)<br>ant.Bultos                                                            | OSTOMIA FLEXI<br>STER<br>13<br>205144975-<br>9018909000                                     | BLE CONVEXA NU<br>10 00064:<br>11 FRALU<br>0 0.000                                                   | EVA MAGEN 25MM A<br>SERIE Fe<br>5<br>JLACASITADELOSI<br>Estado 1<br>Unidad Fisica U                           | ARO 44M<br>2013123<br>MATERIALESEIR<br>IO<br>J                                           | 31<br>81                       | Valor FOB<br>Cantidad<br>Unidad C<br>Precio Ur                 | 3 USD\$<br>comerci<br>nitario | al U   | 14<br>45.000<br>3.32000                  | 19.400        |           | EUA A SI<br>S.P.I<br>(Aduan                |
| Adva DE COLLARCA: HOLLIS<br>Advana<br>JU.A. 244<br>Cliente(RUC)<br>cartida (spn)<br>cant Bultos<br>USCAR S<br>Advana D<br>País de Orig                    | Año Regin<br>13<br>205144975-<br>9018909000<br>elecciona por<br>Producto 1<br>en-Descrip+Ma | BLE CONVEXA NU<br>ten Número<br>10 000643<br>41 FRALU<br>0 0.000<br>2<br>mportador P<br>rca+Modelo P | SERIE<br>SERIE<br>SERIE<br>S<br>SERIE<br>Fe<br>S<br>S<br>S<br>S<br>S<br>S<br>S<br>S<br>S<br>S<br>S<br>S<br>S  | ARO 44M<br>2013123<br>MATERIALESEIF<br>IO<br>J<br>DAM Ma<br>escrip+Marca+Mod             | 31<br>RL<br>rca Modelo<br>felo | Valor FOI<br>Cantidad<br>Unidad C<br>Precio Ur<br>Marca+Modelo | B USD\$<br>comerci<br>nitario | al U   | 14<br>45.000<br>3.32000<br>xa+Modelo Fra | 19.400<br>ase | Reindexad | EUA A S<br>S.P.I<br>(Aduar<br>Aran<br>Port |
| ACA DE COL<br>ARCA: HOLLIS<br>Advana<br>J.U.A. 244<br>Xiente(RUC;<br>'artida (spn)<br>ant Bultos<br>BISCAR S<br>Advana D<br>Pais de Orig<br>Jscar por Adv | Año Regin<br>13<br>205144975-<br>9018909000<br>elecciona por<br>Producto D<br>en+Descrip+Ma | BLE CONVEXA NU<br>ten Número<br>10 00064:<br>41 FRALL<br>0 0.000<br>:<br>mportador P<br>244          | SERE Fe<br>5<br>5<br>JLACASITADELOSI<br>Estado 1<br>Unidad Fisica L<br>ais Origen SPN<br>ais de Origen+Año+Dr | ARO 44M<br>Coha DUA<br>2013122<br>MATERIALESEIF<br>IO<br>J<br>DAM Ma<br>escrip+Marca+Mod | RL<br>rca Modelo<br>ielo       | Valor FOI<br>Cantidad<br>Unidad C<br>Precio Ur<br>Marca+Modelo | 3 USD\$<br>comerci<br>nitario | al U   | 14<br>45.000<br>3.32000<br>xa+Modelo Fra | 19.400<br>ase | Reindexad | S.P.N<br>(Aduana<br>Porta                  |

## <u>Ejemplo 4:</u>

Buscar por partida arancelaria (SPN) 2206.00.00.00

| 痣 Tabla de DUAs de Importación Numerados en Aduanas a Nivel N                                                                                         | lacional - PART            | E I (Enero a Ma     | rzo-2014)    |         |        |        |          |         |       |           | X                 |
|----------------------------------------------------------------------------------------------------|----------------------------|---------------------|--------------|---------|--------|--------|----------|---------|-------|-----------|-------------------|
| Total Registros :                                                                                                    |                            | '82                 | 26,880       | E       | Base   | Dato   | S ADUAN  | AS 👻    | 1     |           | 2/18              |
| D.U.A. SerieAduaPRODUCTO                                                                                                    | MARCA                      | MODELO              | S.P.N.       | Und     | Esta   | Pais   | IMPORTAL | DOR     | Agen  | Fch.DUA   | Inco 🔺            |
| 577277 23 118 MOSTO DE UVA, DOLCE VITA, S/M,                                                                                                    | DOLCE VITA                 | S/M                 | 2204300000   | U       | 30     | IT     | PASTIFIC | IO CLA  | 2738  | 2013123   | DEXW              |
| 577277 24 118 MOSTO DE UVA, DOLCE VITA, S/M,                                                                                                    | DOLCE VITA                 | S/M                 | 2204300000   | U       | 30     | IT     | PASTIFIC | IO CLA  | 2738  | 2013123   | D EXN             |
| 036384 6 118 BEBIDA SABORIZADA ; JP CHENET                                                                                                    | JP CHENET                  |                     | 2205100000   | BOT     | 30     | FR     | E WONG   | SA      | 1694  | 2014012   | FOB               |
| 036384 5 118 BEBIDA SABORIZADA : JP CHENET                                                                                                    | JP CHENET                  |                     | 2205100000   | BOT     | 30     | FR     | E WONG   | SA      | 1694  | 2014012   | FOB               |
| 010443 1 118 VINO DE NARANJA, S/M, S/M                                                                                                    | S/M                        | S/M                 | 2206000000   | Ι AΜ    | 30     | US     | BODEGA   | S PER   | 6243  | 2014011   | FOE               |
| 016452 3 118 MORINZYME 285 ML, DXN,                                                                                                    | DXN                        |                     | 2206000000   | ОТ      | 30     | MY     | DXN INTE | RNAT    | 7823  | 2014011   | 5 CIF             |
| 000038 1 262 ALCOHOL ETILICO BUEN GUSTO DESHIDR                                                                                                    | S/M.                       | S/MOD.              | 2207100000   | L       | 30     | BO     | PERUQU   | IMICOS  | 4740  | 2014010   | 3 DAP             |
| 000038 1 262 ALCOHOL ETILICO BUEN GUSTO DESHIDR                                                                                                    | S/M.                       | S/MOD.              | 2207100000   | L       | 30     | BO     | PERUQU   | IMICOS  | 4740  | 2014010   | 3 DAP             |
| 000055 1 262 ALCOHOL,                                                                                                    | SIN MARCA                  | SIN MODELO          | 2207100000   | L       | 30     | BO     | ALKOHLE  | R E.I.F | 6081  | 2014010   | FCA -             |
| •                                                                                                    |                            |                     |              |         |        |        |          |         |       |           | F                 |
| OTHER TANH STANDARD ORANGE WINE 23.8%<br>OTS ORANGE WINE/23% // 55 GAL DRUM                                                                           |                            |                     |              |         |        |        | _        |         |       |           |                   |
| Aduana Año Regimen Número SERIE Fech                                                                                                    | a DUA                      |                     |              | 280     |        | 210    | 11- 20   |         |       |           | 240               |
| D.U.A. 118 14 10 010443 1                                                                                                    | 2014011                    | 0                   | Valor FO     | BUS     | D\$    |        |          | 403     | 8.354 |           | A                 |
| Cliente(RUC) 20512384278 BODEGAS PERU SOCIEDA                                                                                                    | D ANONIMA C                | ERRADA-             | Cantidad     |         |        | 1      | 6.000    |         |       |           | DUA A Sunat       |
| Partida (spn) 2206000000 Estado 30                                                                                                    |                            |                     | Unidad C     | ome     | rcial  | TAM    |          | 900     |       |           | SPN               |
| CantBultos 4.000 Unidad Fisica L                                                                                                    |                            |                     | Precio Ur    | nitario | 0      |        | 252.397  | 13      |       |           | (Aduanas)         |
| BUSCAR Selecciona por:<br>O Aduana O Producto Importador Pais Origen O SPN<br>Pais de Origen+Descrip+Marca+Modelo Pais de Origen+Descrip+Marca+Modelo | DAM OMar<br>crip+Marca+Mod | ica 🔿 Modelo<br>elo | Marca+Modelo | OD      | escrip | +Marca | +Modelo  | ) Fra   | se    | Reindexad | Arancel<br>Portal |
| Buscar por SPN: 2206000000                                                                                                    |                            |                     |              |         |        |        |          |         |       | GERUA     |                   |
|                                                                                                    |                            | Mar Chin            |              |         | 111    |        |          |         | 04.0  | Ayuda     | Salir             |

### Ejemplo 5:

Buscar una DAM por la FRASE: BOMBA

|                                                                                               |                                                                                              | is actiniperturber in                                                                                                    | merados en Aduanas a Nivel                                                                                                    | Nacional - PAR                | FE I (Enero a Ma  | rzo-2014)                                      |                             |                              |             |                                               |               |                                                                                                    | ×                                                          |
|-----------------------------------------------------------------------------------------------|----------------------------------------------------------------------------------------------|----------------------------------------------------------------------------------------------------|----------------------------------------------------------------------------------------------------|-------------------------------|-------------------|------------------------------------------------|-----------------------------|------------------------------|-------------|-----------------------------------------------|---------------|----------------------------------------------------------------------------------------------------|------------------------------------------------------------|
| 18 - 1921 - 1                                                                                 | 11                                                                                           |                                                                                                    | Total Registros :                                                                                                    |                               | '82               | 26,880                                         | 1 all                       | Base                         | Date        | S ADUANAS -                                   |               | Contra la contra de la contra de la contra d | 2/18                                                       |
| D.U.A.                                                                                        | Serie                                                                                        | duaPRODUCTO                                                                                                    |                                                                                                    | MARCA                         | MODELO            | S.P.N.                                         | Und                         | Esta                         | Pais        | IMPORTADOR                                    | Agen          | Fch.DUA                                                                                                    | Inco 🔺                                                     |
| 000001                                                                                        | 1 1                                                                                          | 27 CHATARRA FER                                                                                                    | ROSA S/M                                                                                                    |                               |                   | 7204490000                                     | тм                          | 30                           | US          | CORPORACION                                   | 6324          | 20140103                                                                                                    |                                                            |
| 000001                                                                                        | 1 2                                                                                          | 262 MOTEK/LISO,S/N                                                                                                    | 1.,S/MOD.,                                                                                                    | S/M.                          | S/MOD.            | 4411920000                                     | M3                          | 30                           | BO          | HELENTEX S.A                                  | 4740          | 20140103                                                                                                    | CIF                                                        |
| 000001                                                                                        | 1 2                                                                                          | 35 KIT DE PISTON,                                                                                                    | _&M,S/M,                                                                                                    | L&M                           | S/M               | 8409914000                                     | U                           | 10                           | CA          | ATLAS COPCO                                   | 0032          | 20140102                                                                                                    | FCA                                                        |
| 000001                                                                                        | 2 2                                                                                          | 35 ENGRANAJE DE                                                                                                    | METAL,L&M,S/M,                                                                                                    | L&M                           | S/M               | 8483409200                                     | U                           | 10                           | CA          | ATLAS COPCO                                   | 0032          | 20140102                                                                                                    | FCA                                                        |
| 000001                                                                                        | 3 2                                                                                          | 235 BOMBA HIDRÁU                                                                                                    | LICA,L&M,S/M,                                                                                                    | L&M                           | S/M               | 8413819000                                     | U                           | 10                           | CA          | ATLAS COPCO                                   | 0032          | 20140102                                                                                                    | FCA                                                        |
| 000001                                                                                        | 1 1                                                                                          | 18 SULFATO DE ZI                                                                                                    | NC ZINC INTERNACIONAL S                                                                                                    | ZINC INTERN                   | S/M               | 2833296000                                     | тм                          | 10                           | MX          | DSM NUTRITIO                                  | 2684          | 20140101                                                                                                    | CIF                                                        |
| 000001                                                                                        | 1 2                                                                                          | 26 SANDALIAS Y CI                                                                                                    | HALAS                                                                                                    | MARK & MADE                   | AMOR 01           | 6402999000                                     | 2U                          | 10                           | CN          | LEVEAU IMPOR                                  | 7814          | 20140102                                                                                                    | FCA                                                        |
| 000001                                                                                        | 1 1                                                                                          | 45 MOTOR DEL MO                                                                                                    | LINO LOESCHE VERTICAL P                                                                                                    | LOESCHE                       | VERTICAL RO       | 8474900000                                     | U                           | 12                           | DE          | YURA S.A.                                     | 7053          | 20140102                                                                                                    | FOB                                                        |
| 000001                                                                                        | 2 1                                                                                          | 45 MOTOR CLASIFI                                                                                                    | CADOR LOESCHE VERTICA                                                                                                    | LOESCHE                       | VERTICAL RO       | 8474900000                                     | U                           | 12                           | DE          | YURA S.A.                                     | 7053          | 20140102                                                                                                    | FOB 🗸                                                      |
| 4                                                                                             |                                                                                              |                                                                                                    |                                                                                                    |                               |                   |                                                |                             |                              |             |                                               |               |                                                                                                    |                                                            |
|                                                                                               |                                                                                              |                                                                                                    |                                                                                                    |                               |                   |                                                |                             |                              |             |                                               |               |                                                                                                    |                                                            |
| ,NºPARTE                                                                                      | : C4213                                                                                      | 3804                                                                                                    | Númoro CEDIE Est                                                                                                    | he DUA                        |                   |                                                |                             |                              |             |                                               |               |                                                                                                    |                                                            |
| N°PARTE                                                                                       | : C4213<br>duana<br>235                                                                      | Año Regimen                                                                                                    | Número SERIE Fec                                                                                                    | ha DUA<br>2014010             | 12                | Valor FOI                                      | BUS                         | D\$                          |             | 224                                           | 0.950         |                                                                                                    | A                                                          |
| N°PARTE                                                                                       | : C4213<br>duana<br>235<br>RUC)                                                              | Año Regimen<br>14 10<br>20100082803                                                                                                    | Número SERIE Fec<br>000001 3                                                                                                    | ha DUA<br>2014010<br>S A      | 12                | Valor FOI<br>Cantidad                          | B US                        | D\$                          |             | 224                                           | 0.950         |                                                                                                    | A<br>SUA A Sunat                                           |
| N°PARTE<br>D.U.A. 2<br>Cliente(I<br>Partida (                                                 | : C4213<br>duana<br>235<br>RUC)<br>(spn)                                                     | Año Regimen<br>14 10<br>20100082803<br>8413819000                                                                                                    | Número SERIE Fec<br>000001 3<br>ATLAS COPCO PERUANA<br>Estado 10                                                                             | ha DUA<br>2014010<br>S A<br>) | 12                | Valor FO<br>Cantidad<br>Unidad C               | B US                        | D\$<br>rcial                 | U           | 224                                           | 0.950         |                                                                                                    | A<br>QUA A Sunat                                           |
| N°PARTE                                                                                       | : C4213<br>duana<br>235<br>RUC)<br>(spn)<br>tos                                              | Año         Regimen           14         10           20100082803         8413819000           0.000         0.000                                                                                | Número SERIE Fec<br>000001 3<br>ATLAS COPCO PERUANA<br>Estado 10<br>Unidad Fisica U                                                          | ha DUA<br>2014010<br>S A<br>) | 2                 | Valor FOI<br>Cantidad<br>Unidad C<br>Precio Ui | B US<br>I<br>come           | D\$<br>rcial                 | U           | 224<br>1.000<br>2240.95000                    | 0.950         |                                                                                                    | UA A Sunat<br>S.P.N.<br>(Aduanas)                          |
| NºPARTE<br>A<br>D.U.A. 2<br>Cliente()<br>Partida (<br>Cant.Bul<br>BUSCAR<br>O Aduar<br>Pais d | : C4213<br>duana<br>235<br>RUC)<br>(spn)<br>(spn)<br>tos<br>R Se<br>ha O <u>F</u><br>e Orige | Ato         Regimen           14         10           20100082803         8413819000           0.000         0.000           Iecciona por:         2roductoImportar           n+Descrip+Marca+Mod | Número SERIE Fec<br>000001 3 Fec<br>ATLAS COPCO PERUANA<br>Estado 10<br>Unidad Fisica U<br>Jor Pais Origen SPN<br>elo Pais de Origen Año-Det | ha DUA<br>2014010<br>S A<br>  | 2<br>rca Modelo ( | Valor FOI<br>Cantidad<br>Unidad C<br>Precio Ur | B US<br>I<br>come<br>nitari | D\$<br>rcial<br>o<br>bescrip | U<br>+Marca | 224<br>1.000<br>2240.95000<br>\$+Modelo • Frz | .0.950<br>ISE | Reindexad                                                                                                    | A<br>UA A Sunat<br>S.P.N.<br>Aduanas)<br>Arancel<br>Portal |

## <u>Ejemplo 6:</u>

Buscar el producto: EXCAVADORA, PAIS DE ORIGEN: EE.UU. (US), AÑO: 2010, MARCA: CATERPILLAR

| 煮 Tabla                                                | de Dl                                   | JAs d                | le Importación Nu                                                 | merados en                                     | Aduanas a Nivel                                                      | Nacional - PAR                                 | FE I (Enero a Ma      | rzo-2014)      |         |          |                    |         |          | ×                 |
|--------------------------------------------------------|-----------------------------------------|----------------------|-------------------------------------------------------------------|------------------------------------------------|----------------------------------------------------------------------|------------------------------------------------|-----------------------|----------------|---------|----------|--------------------|---------|----------|-------------------|
| 242                                                    |                                         | 90                   | 1 7/18                                                            | 1121                                           | Total Registros                                                      | :                                              | '8                    | 26,880         | Bas     | e Dato   | S ADUANAS -        |         |          | 2/18              |
| D.U.A.                                                 | Serie                                   | Adua                 | PRODUCTO                                                          |                                                |                                                                      | MARCA                                          | MODELO                | S.P.N.         | Und Est | aPais    | MPORTADOR          | Agen    | Fch.DUA  | Inco 🔺            |
| 001935                                                 | 1                                       | 118                  | L3,MARCA:HARL                                                     | EY DAVIDS                                      | DN,MODELO:XL                                                         | HAR                                            | AE8                   | 8711500000     | U 20    | US       | SIFUENTES RO       | 6027 2  | 2014010  | 3 FOB             |
| 001898                                                 | 1                                       | 172                  | MINI CARGADOF                                                     | R,CATERPILI                                    | LAR,272C,2009                                                        | CATERPILLAR                                    | 272C                  | 8429590000     | U 20    | US       | TRANSPORTES        | 37314 2 | 2014012  | 7 FOB             |
| 000022                                                 | 1                                       | 145                  | N1, MARCA:FOR                                                     | D, MODELO                                      | RANGER, VE:X                                                         | FOR                                            | 331 RANGER            | 8704311010     | U 20    | US       | WB POLE-POS        | 6397 2  | 2014010  | 9 FOB             |
| 000044                                                 | 1                                       | 046                  | CAT:M2C3,MARC                                                     | CA:HUMMER                                      | ,MODELO:H3,VI                                                        | ним                                            | T48                   | 8703241000     | U 20    | US       | RK IMPORTS E       | 71702   | 2014010  | 7 FOB             |
| 011785                                                 | 1                                       | 118                  | EXCAVADORA, C                                                     | ATERPILLA                                      | R, 336DL, Año: :                                                     | 2 CATERPILLAF                                  | 336DL                 | 8429520000     | U 20    | US       | MPORTACION         | 6658 2  | 2014011  | 0 CIF             |
| 028229                                                 | 48                                      | 118                  | FOTOCOPIADOR                                                      | RA USADA C                                     | ON ACCESORIO                                                         | ркісон                                         | MP6000                | 8443310000     | 0 20    | US       | ROSS DIGITAL       | 96315/2 | 2014012  | 3 CFR             |
| 028229                                                 | 49                                      | 118                  | FOTOCOPIADOF                                                      | RA USADA C                                     | ON ACCESORI                                                          | RICOH                                          | MP6001                | 8443310000     | U 20    | US       | ROSS DIGITAL       | 63152   | 2014012  | 3 CFR             |
| 033155                                                 | 1                                       | 118                  | L3,HARLEY DAV                                                     | DSON,FXD                                       | DYNA SUPER G                                                         | HAR                                            | 1ND                   | 8711500000     | U 20    | US       | AMERICAN MO        | 149842  | 2014012  | 8 FOB             |
| 033044                                                 | 1                                       | 118                  | L3,HARLEY DAV                                                     | IDSON,FXD                                      | DYNA SUPER G                                                         | HAR                                            | 1ND                   | 8711500000     | U 20    | US       | AMERICAN MO        | 149842  | 2014012  | 8 FOB -           |
| 1                                                      |                                         |                      |                                                                   |                                                |                                                                      |                                                |                       |                | Down or |          | nacione deble elle |         | DECOURS  | •                 |
| EXCAVAL<br>2010 EXC<br>S/N: W3K<br>EXCAVAL<br>3804 HRS | OORA<br>AVAE<br>00952<br>OORA<br>, APP. | USAI                 | ERPILLAR. 336DL. A<br>CATERPILLAR CAE<br>DA<br>10" STICK WITH HYI | ANO: 2010<br>BINA. A/C. HEA<br>DRAULICS 54'    | BUCKET                                                               | sha DUA                                        |                       |                |         |          |                    |         |          |                   |
| D.U.A.                                                 | uuana.<br>118                           | 1                    | 4 10                                                              | 011785                                         | 1                                                                    | 2014011                                        | 0                     | Valor FO       | BUSD\$  | 2        | 17275              | 9.280   |          | A                 |
| Cliente                                                | RUC                                     | 20                   | 498493972                                                         | IMPORTA                                        | CIONES Y SERV                                                        | ICIOS OMEGA                                    | RACTOR                | Cantidad       |         |          | 1.000              | 1999    |          | DUA A Sunat       |
| Partida                                                | (spn)                                   | 84                   | 29520000                                                          | E                                              | stado 2                                                              | D                                              |                       | Unidad C       | omercia | I U      |                    |         |          |                   |
| CantBu                                                 | Itos                                    |                      | 1.000                                                             | U                                              | nidad Fisica U                                                       |                                                |                       | Precio Ur      | nitario | 17       | 2759.28000         |         |          | (Aduanas)         |
| BUSCAI<br>O <u>A</u> dua<br>O Pais o                   | R S<br>na O<br>le Ori <u>c</u>          | elec<br>Proc<br>en+D | ciona pór:<br>ducto O Importad<br>bescrip+Marca+Mod<br>Pais<br>US | lor Pais<br>elo Pais d<br>s Ario Des<br>2010EX | Origen SPN<br>e Origen+Año+De<br>crio.<br>La stata stata<br>CAVADORA | O DAM O Mar<br>scrip-Marca+Moc<br>iviarcaiviou | rca () Modelo<br>lelo | O Marca+Modelo | O Descr | ip+Marca | +Modelo O Fra      | ase R   | eindexad | Arancel<br>Portal |
| Buscar                                                 | oor Fr                                  | ase:                 | BOMBA                                                             |                                                |                                                                      |                                                |                       |                | 1       | Siguien  | te Buscar          |         | Ayuda    | Salir             |

## Ejemplo 7:

Buscar una p.a. de un VEHICULO marca: TOYOTA. modelo: YARIS y su precio unitario

Para un vehiculo la búsqueda por descripción debe ser por código M1,N1 ... y para marca se usa el código, ejemplo para toyota TOY, para nissan NIS...

| 煮 Tabla de                                                               | DUA                                       | As de Ir                                         | mportación                                                                        | Nun                                         | nerado                                         | s en A                   | duanas                           | a Nivel                                  | Nacional - PAR                                        | TE II (Abril a Jur | io-2013)             |           |                    |       |                |       |                   | ×                 |
|--------------------------------------------------------------------------|-------------------------------------------|--------------------------------------------------|-----------------------------------------------------------------------------------|---------------------------------------------|------------------------------------------------|--------------------------|----------------------------------|------------------------------------------|-------------------------------------------------------|--------------------|----------------------|-----------|--------------------|-------|----------------|-------|-------------------|-------------------|
| CHAR 1                                                                   | 11                                        | 1                                                | - 2/2                                                                             | 1                                           | 11                                             | 1                        | otal Re                          | gistros                                  | :                                                     | 1'6                | 46,891               | 1         | Base               | Date  | S ADUANAS -    |       | C.S.              | 24                |
| D.U.A. Se                                                                | erieA                                     | duaPR                                            | RODUCTO                                                                           |                                             |                                                |                          |                                  |                                          | MARCA                                                 | MODELO             | S.P.N.               | Und       | Esta               | Pais  | IMPORTADOR     | Agen  | Fch.DU            | A Inco 🔺          |
| 250168                                                                   | 1 1                                       | 18 M1                                            | SEDAN T                                                                           | ογοτ                                        | A YAR                                          | IS XL                    | i 1.3 A/T                        | TAÑO 2                                   | (TOY                                                  | 444                | 8703229020           | υ         | 10                 | JP    | TOYOTA DEL P   | 1694  | 2013061           | 12 CFR            |
| 250167                                                                   | 1 1                                       | 18 M1                                            | SEDAN T                                                                           | ογοτ                                        | A YAR                                          | RIS XL                   | i 1.3 A/T                        | FAÑO 2                                   | TOY                                                   | 444                | 8703229020           | J         | 10                 | JP    | TOYOTA DEL P   | 1694  | 2013061           | 12 CFR            |
| 250166                                                                   | 1 1                                       | 18 M1                                            | I SEDAN T                                                                         | ογοτ                                        | A YAR                                          | RIS XL                   | i 1.3 A/T                        | TAÑO 2                                   | TOY                                                   | 444                | 8703229020           | J         | 10                 | JP    | TOYOTA DEL P   | 1694  | 2013061           | 12 CFR            |
| 250164                                                                   | 1 1                                       | 18 M1                                            | SEDAN T                                                                           | OYOT                                        | A YAR                                          | RIS XL                   | i 1.3 A/T                        | FAÑO 2                                   | TOY                                                   | 444                | 8703229020           | J         | 10                 | JP    | TOYOTA DEL P   | 1694  | 2013061           | 12 CFR            |
| 250163                                                                   | 1 1                                       | 18 M1                                            | SEDAN T                                                                           | OYOT                                        | A YAR                                          | RIS XL                   | i 1.3 A/T                        | FAÑO 2                                   | TOY                                                   | 444                | 8703229020           | J         | 10                 | JP    | TOYOTA DEL P   | 1694  | 2013061           | 12 CFR            |
| 250162                                                                   | 1 1                                       | 18 M1                                            | SEDAN T                                                                           | OYOT                                        | A YAR                                          | RIS XL                   | i 1.3 A/T                        | AÑO 2                                    | TOY                                                   | 444                | 8703229020           | J         | 10                 | JP    | TOYOTA DEL P   | 1694  | 2013061           | 12 CFR            |
| 250160                                                                   | 1 1                                       | 18 M1                                            | SEDAN T                                                                           | OYOT                                        | A YAR                                          | RIS XL                   | i 1.3 A/T                        | FAÑO 2                                   | TOY                                                   | 444                | 8703229020           | J         | 10                 | JP    | TOYOTA DEL P   | 1694  | 2013061           | 12 CFR            |
| 250159                                                                   | 1 1                                       | 18 M1                                            | SEDAN T                                                                           | OYOT                                        | A YAR                                          | RIS XL                   | i 1.3 A/T                        | r AÑO 2                                  | TOY                                                   | 444                | 8703229020           | J         | 10                 | JP    | TOYOTA DEL P   | 1694  | 2013061           | 12 CFR            |
| 250158                                                                   | 1 1                                       | 18 M1                                            | SEDAN T                                                                           | OYOT                                        | A YAR                                          | RIS XL                   | i 1.3 A/T                        | TANO 2                                   | (TOY                                                  | 444                | 8703229020           | U         | 10                 | JP    | TOYOTA DEL P   | 1694  | 2013061           | 12 CFR -          |
| •                                                                        |                                           |                                                  |                                                                                   |                                             |                                                |                          |                                  |                                          |                                                       |                    |                      |           |                    |       |                |       | -                 |                   |
| M1 SEDAN T<br>C1:NEGRO M<br>NC:4. CC:129<br>AS:5, EJ:2, F<br>THD, LA:430 | OYO<br>IETAI<br>99. CI<br>FR:4X<br>10, AN | TA YA<br>LICO. C<br>H:JTDB<br>2, TT:A<br>N:1690, | RIS XLI 1.3 /<br>:O:GASOLIN<br>W9332DL07<br>AUT, PA:4, P<br>AL:1460, S<br>Resimen | A/T AI<br>A. SN<br>7295.<br>M:64@<br>D:INDI | 10 201<br>:0. NR:<br>VIN:JT<br>26000<br>EPENDI | 3/201:<br>4. AR:<br>DBW9 | 3 NCP92L<br>14/5. N1:<br>332DL07 | BEPRK<br>:175/65R<br>77295. M<br>PHERSON | :<br>14. DE:2550<br>10:2NZ6724200<br>N. SP:BARRA DE 1 | TORSION            |                      |           |                    |       |                |       |                   |                   |
| D.U.A. 11                                                                | 8                                         | 13                                               | 10                                                                                |                                             | 25016                                          | 8                        | 1                                |                                          | 2013061                                               | 12                 | Valor FO             | BUS       | D\$                |       | 1085           | 5.000 |                   | A                 |
| Cliente(RL<br>Partida (sp                                                | JC)<br>pn)                                | 20100<br>87032                                   | 0132592<br>2 <b>29020</b>                                                         | -                                           | тоуо                                           | TA DI                    | EL PER<br>stado                  | USA<br>1                                 | 0                                                     | quest              | Cantidad<br>Unidad C | l<br>come | rcial              |       | 1.000          |       |                   | DUA A Sunat       |
| CantBulto                                                                | S                                         |                                                  | 1.0                                                                               | 000                                         |                                                | U                        | nidad Fi                         | sica U                                   |                                                       |                    | Precio U             | nitari    | 0                  | 2     | 10855.00000    |       |                   | (Aduanas)         |
| BUSCAR<br>O Aduana<br>O Pais de O                                        | Sel<br>O P<br>Orige                       | roduc<br>n+Desc                                  | na por:<br>to _ Impo<br>crip+Marca+                                               | ntado<br>Model                              |                                                | Pais C<br>Pais de        | Origen<br>Origen+                | <u>S</u> PN<br>Año+De                    | O DAM @ Ma<br>scrip+Marca+muc                         | rca ) Modelo       | O Marca+Modek        |           | escrip             | +Marc | a+Modelo O Fra | se    | Reindexad         | Arancel<br>Portal |
| buscar por r                                                             | MARU                                      | -A.                                              |                                                                                   | 101                                         |                                                |                          | 100                              |                                          |                                                       |                    |                      | 14        | 19 / 10<br>() / 10 |       |                | 012   | GE IF UA<br>Ayuda | <u>S</u> alir     |

| 10 - Importació        | n Defin               | itiva     |            |                                   |                     |          | IMIR                             |                     |  |  |  |
|------------------------|-----------------------|-----------|------------|-----------------------------------|---------------------|----------|----------------------------------|---------------------|--|--|--|
| Aduana                 | Código                | DE        | CLARACI    | ON UNICA DE                       | ADUANAS (A          | .)       |                                  |                     |  |  |  |
| MARITIMA DEL<br>CALLAO | 118                   |           |            |                                   |                     | 2        | REGISTRO                         | D DE ADUANA         |  |  |  |
| Nº Orden               | Destinacio            | ón        | Modalidad  | Tipo Despacho                     | № DUA Prov.         | N        | Nº Declaración: 250168           |                     |  |  |  |
| 325728                 | 10                    |           | 1          | ANTICIPADO                        |                     | F        | <br>Fecha Numeración:12/06/2013  |                     |  |  |  |
|                        | 1.1 Impo              | rtador/B  | Exportador |                                   |                     | s        | ujeto a: VER                     | DE                  |  |  |  |
| 1 IDENTIFICACION       | ΤΟΥΟΤΑ                | A DEL P   | ERU S A    |                                   |                     |          |                                  |                     |  |  |  |
| 1.2 Código y Documento | de Identif            | icación   |            | 1.3 Dirección de Im               | portador/Exportad   | lor      |                                  | 1.4<br>Cod.Ubi.Geo. |  |  |  |
| 4 - 20100132592        |                       |           |            | AV. VICTOR AND<br>ISIDRO,LIMA,LIM | RES BELAUNDE 1<br>A | 47-PI12, | SAN                              | 150101              |  |  |  |
| 3 TRANSPORTE           | 3.1 Empr<br>Transport | esa<br>te |            | Código                            | 3.2 Nº Manifie      | esto     | sto 3.3 Vía Transporte<br>Código |                     |  |  |  |
|                        | AGENCL                | A MARI    | TIMA AGUNS | SA - 8264                         | 2013 - 1050         |          | 1 - MARITIN                      | 10                  |  |  |  |

| 7.19 Subpartida<br>Nacional DV                                                                              | 7.20<br>Tipo | 7.3<br>Na     | 21 Subpartida<br>aladisa/Nabandina | DV    | 7.22 TM      | 7.23<br>TPI    | 7.24<br>TPN | 7.25<br>Cod. Lib.  | 7.26 País<br>Origen | 7.27 País<br>Adq/Dest. | 7.28<br>Reg.<br>Apli. |
|----------------------------------------------------------------------------------------------------|--------------|---------------|------------------------------------|-------|--------------|----------------|-------------|--------------------|---------------------|------------------------|-----------------------|
| 8703229020<br>VEHIC.<br>AUTOMOVILES<br>ENSAMBLADOS<br>GASOLINEROS,<br>1000 CC <<br>CILINDRADA <=<br>1500 CC | 01           | 0             | /0                                 |       |              | 0              | 0           | 0                  | JP                  | JP                     |                       |
| 7.29 FOB Moneda<br>Transacción Códig                                                                        | 0            |               | 7.30 FOB US\$                      | 7.31  | . Flete US\$ | 7.32 S<br>US\$ | ieguro      | 7.33 Ajust<br>US\$ | e Valor             | 7.34 Valor Ad          | uana US\$             |
| 0 - USD                                                                                                    |              |               | 10855                              | 118   | 7.222        | 11.95          | 5           |                    |                     | 12054.177              |                       |
|                                                                                                    | 1. MI SE     | DA            | N TOYOTA YARI                      | S XL  | i 1.3 A/T A  | ÑO 2013        | /2013 NCF   | 92L-BEPRI          | X                   |                        |                       |
|                                                                                                    | 2. C1:NE     | GR            | O METALICO, CO                     | D:GA  | SOLINA, S    | SN:0, NR       | 4, AR:14/5  | , N1:175/65        | R14, DE:255         | 0                      |                       |
| 7.35 Descripción<br>Mercancías                                                                              | з. NC:4,     | CC:           | :1299, CH:JTDBV                    | V933  | 2DL07729     | 5, VIN:JI      | TDBW9332    | 2DL077295,         | MO:2NZ672           | 24200                  |                       |
|                                                                                                    | 4. AS:5,1    | (J:2          | 2, FR:4X2, TT:AU                   | T, PA | :4, PM:64    | @6000          |             |                    |                     |                        |                       |
|                                                                                                    | 5. THD, I    | , <b>A</b> :4 | 4300, AN:1690, A                   | L:14  | 50, SD:IND   | EPENDI         | ENTE TIPO   | MCPHERS            | ON, SP:BAR          | RA DE TORS             | ION                   |